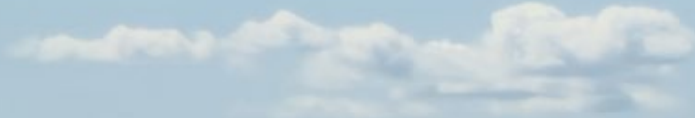

# Teterboro Airport Manager's Meeting

June 11, 2025

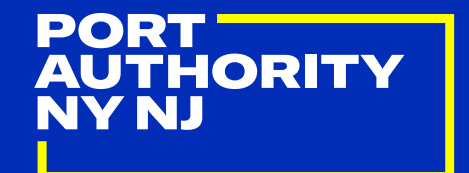

**AIR LAND RAIL SEA** 

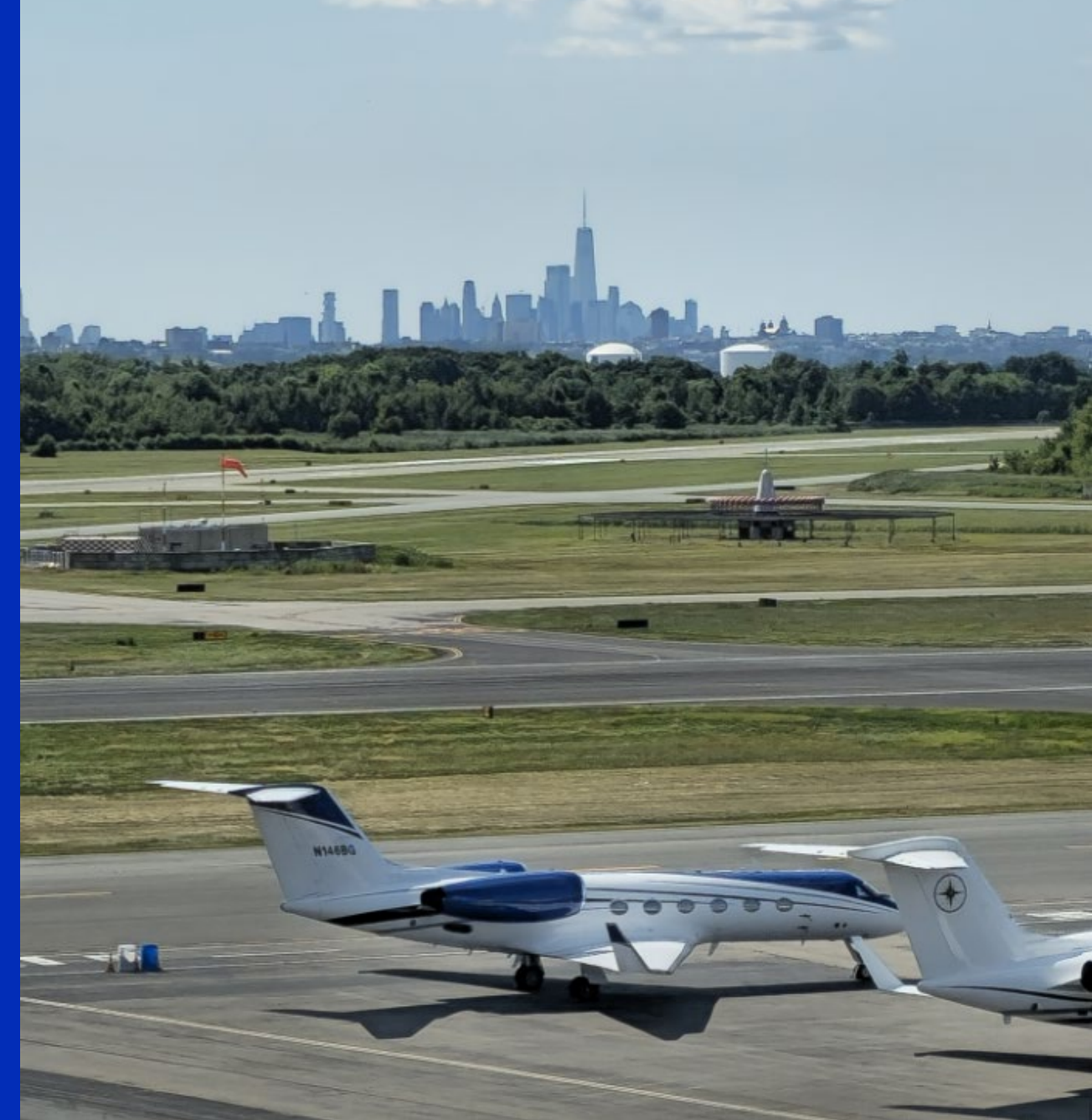

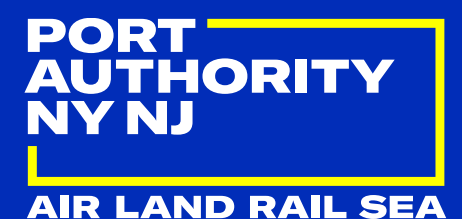

# Welcome

#### June 2025

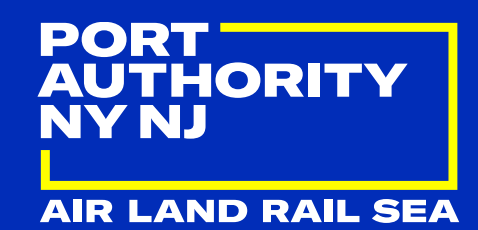

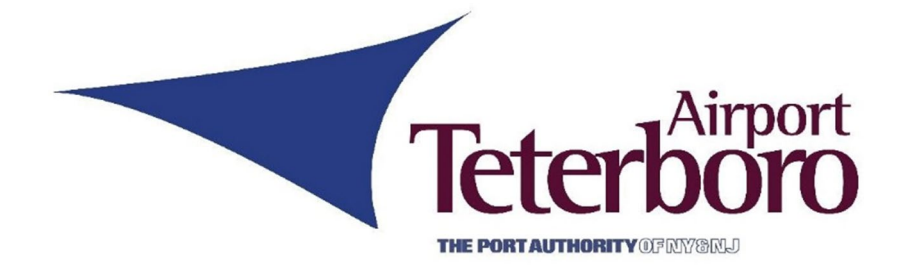

## Airport Statistics Scott Marsh

## **TEB MAY 2025 Statistics**

Presented at the JUNE 2025 – Airport Manager's Meeting

AIR LAND RAIL SEA

AUTHORITY

PORT

NYNJ

|                | 2025               | 2024                  | % Change                    |
|----------------|--------------------|-----------------------|-----------------------------|
| Month A/C Ops  | 13,435             | 16,657                | -19 %                       |
| Month Jet Ops  | 11,851             | 14,397                | -18 %                       |
| YTD A/C Ops    | 65,260             | 68,697                | -5 %                        |
| Fuel (gals)    | 5,166,359          | 5,989,660             | -14 %                       |
| YTD Fuel       | 25,140,141         | 25,142,915            | -0 %                        |
| Int'l Arrivals | 825                | 880                   | -6 %                        |
| YTD Int'l Arr. | 3,918              | 3,886                 | 1 %                         |
| H              | lighest Activity D | <b>ay: 602</b> – Wedn | esday, May 21 <sup>st</sup> |
| Day(s) w/      | Ops Over 500: 9    | <b>Over 600: 1</b>    | Apr. Ave. Daily Ops: 43     |

#### June 2025

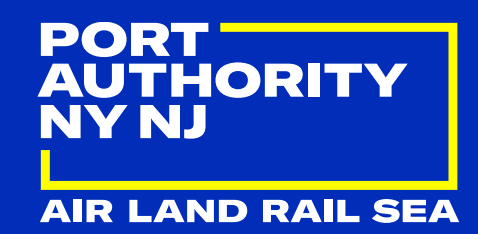

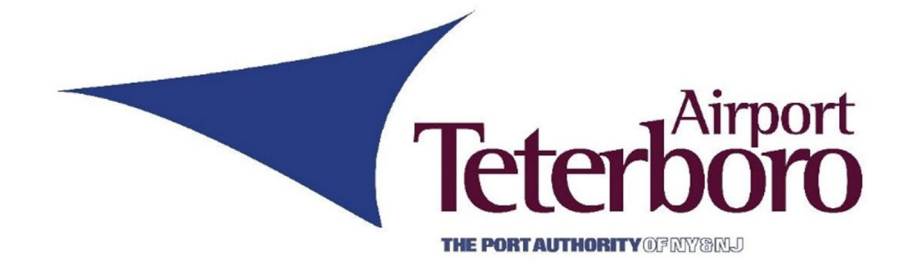

## Airport Operations Update John Kastens

## **TEB Manager's Meeting – June 2025**

#### Airport Operations – Project Update

**Rehabilitation of Stormwater Drainage Systems** 

- AOA work:
  - east of Runway 1-19
  - Taxiway G to L-8 (between taxiway L and runway 1-19)
- Upcoming **Runway** closures (highlighted in weekly construction bulletins)
- o 12-hr airport closures (weekend)
  - Sundays 12:00am to 12:00pm
  - July 4 (Independence Day) thru September 1 (Labor day)

#### FAA Demolition of Existing Air Traffic Control Tower

• Kickoff Meeting – June 5, 2025

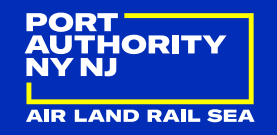

## **TEB Manager's Meeting – June 2025**

Airport Gridlock Event Update

#### ➢ May 2025

- Events: 1
- Days Impacted: 1
- Total Hours: 6:27 (0.87% of month)

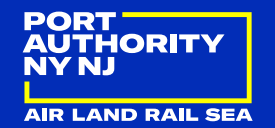

## **TEB Manager's Meeting – June 2025**

- High Traffic Volume Outlook:
  - June Events
    - 2025 FIFA Club World Cup June 14 thru July 13
  - July Events
    - Independence Day July 4
  - > August Events
    - US Open tennis tournament August 24 thru September 7

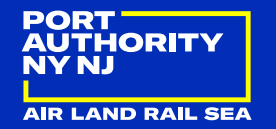

#### June 2025

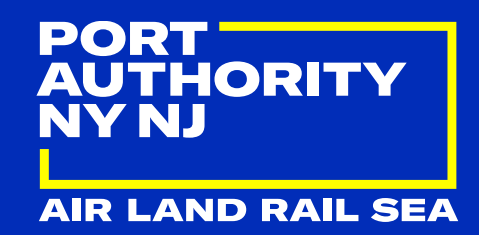

## Airport Maintenance Update Dan Welch

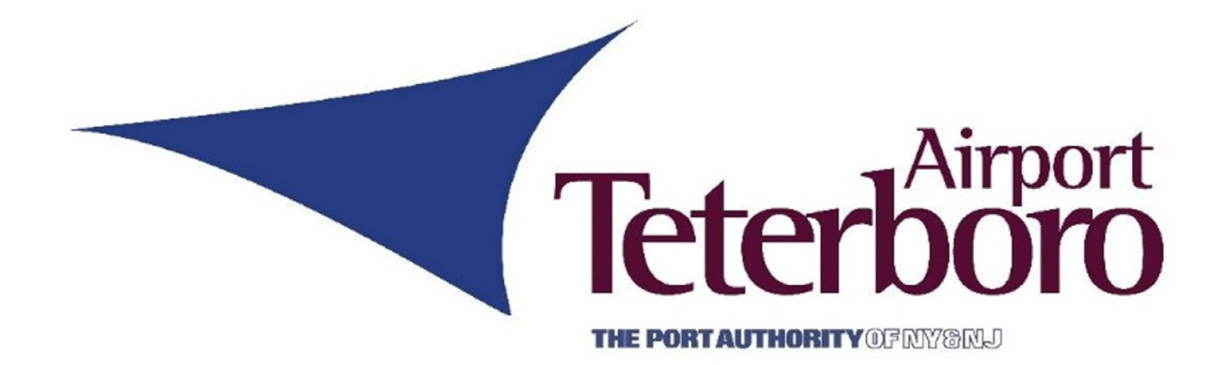

## **Biting Insect Season**

#### Tick repellant (deet free)

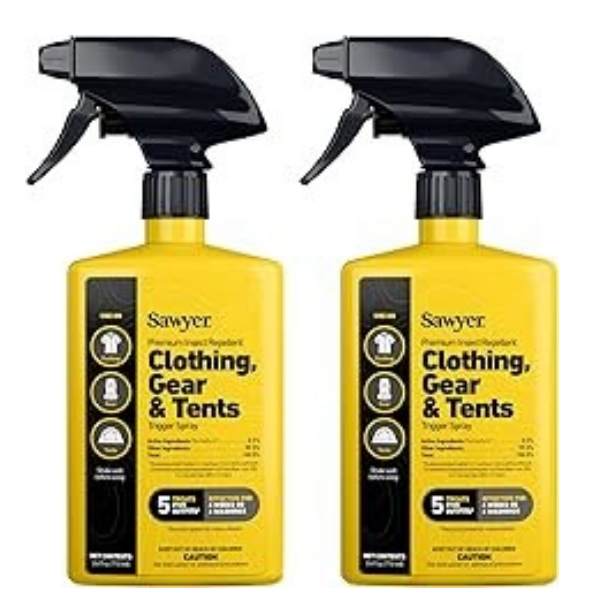

Cut vegetation on leasehold

#### Mosquito Control

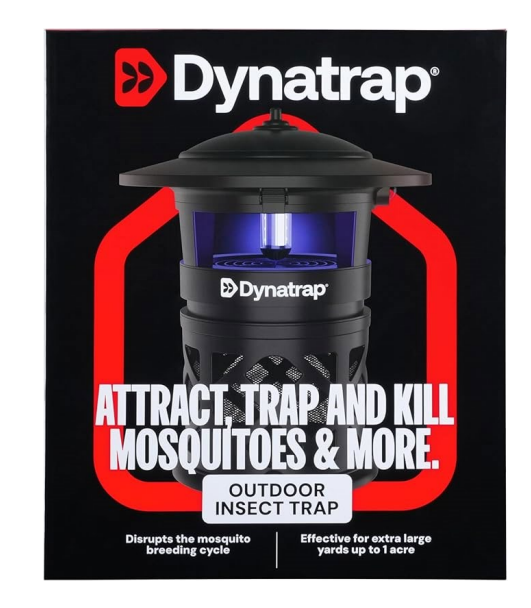

#### **Control standing water on leasehold**

#### June 2025

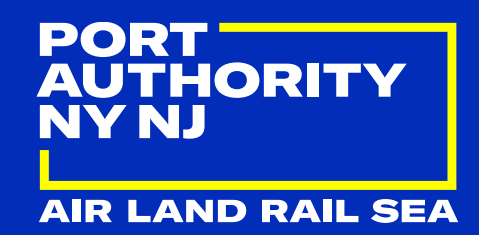

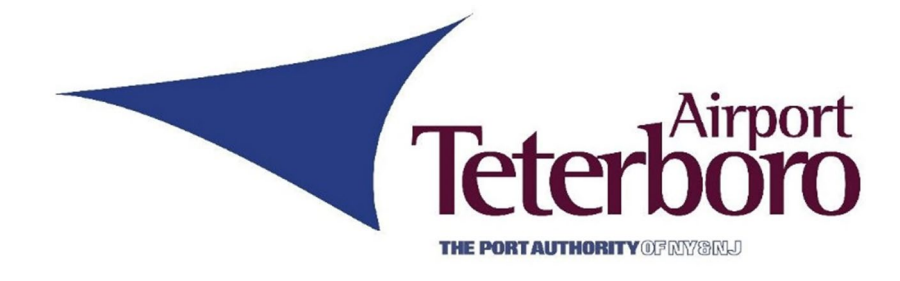

## Airport Construction Update Dan Snyder

PORT AUTHORITY NY NJ

# **Construction Update**

TEB 144.061A Storm Drainage Rehab - Phase 2

June 11, 2025 TEB Airport Manager's Meeting

**AIR LAND RAIL SEA** 

## **Storm Drain Phase 2**

#### **Construction Progress as of June 6, 2025**

- Locations Substantially Complete
- Locations 1 west, east, and east tributary
- Location 10
- Locations in Progress
- Location 3, 5 north, 5 south, 7, and 9
- Upcoming Work
- Continue work at Location 3 on 5-day weekday work shifts. Move to Basin 3 and Ditch E upon completion
- Nightly single runway closures will begin upon completion of daytime stages
- Runway 1-19 weekend closures scheduled Friday 10PM
   Sunday Noon throughout June
- Weekend closures resumes earliest June 19

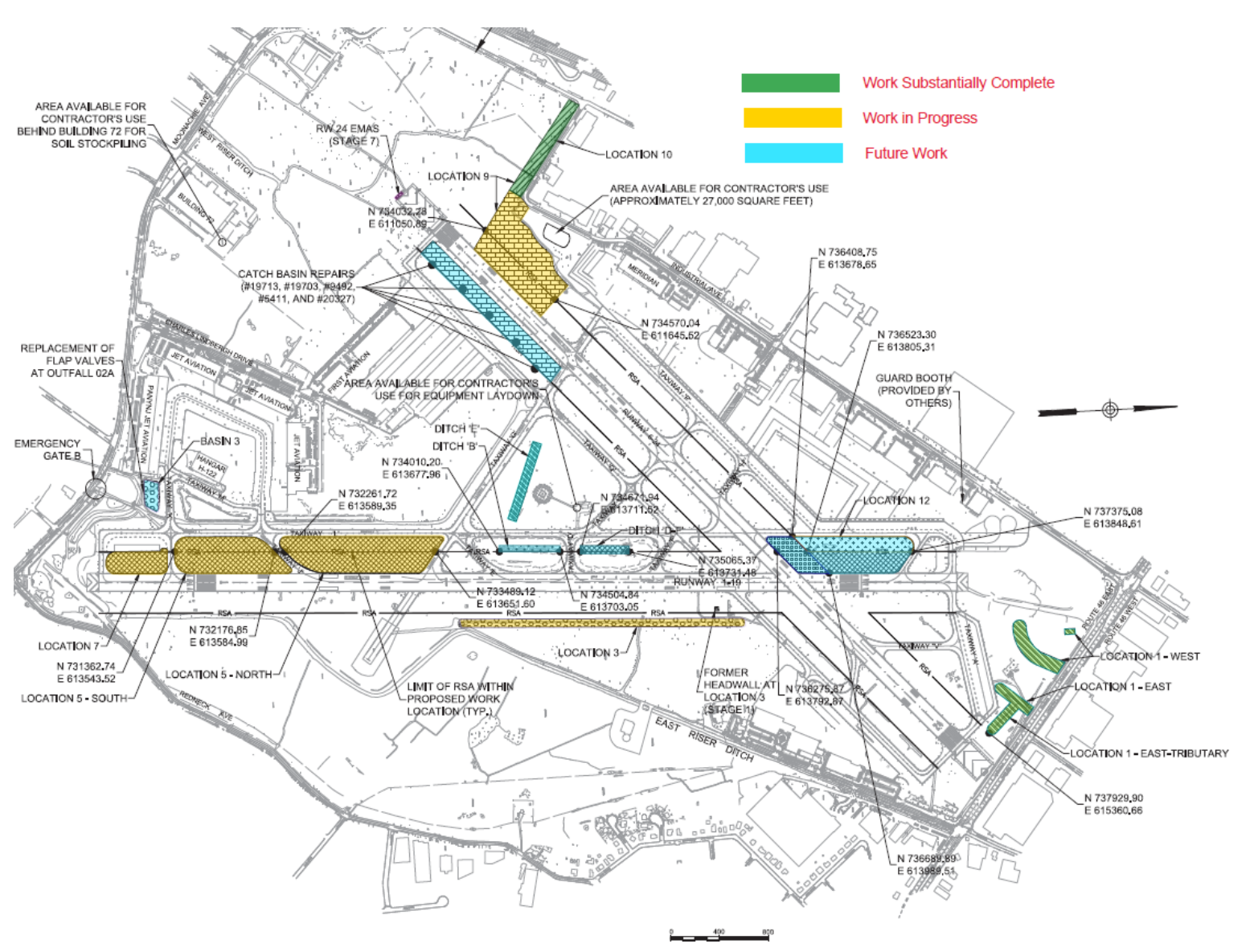

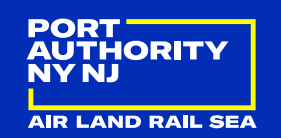

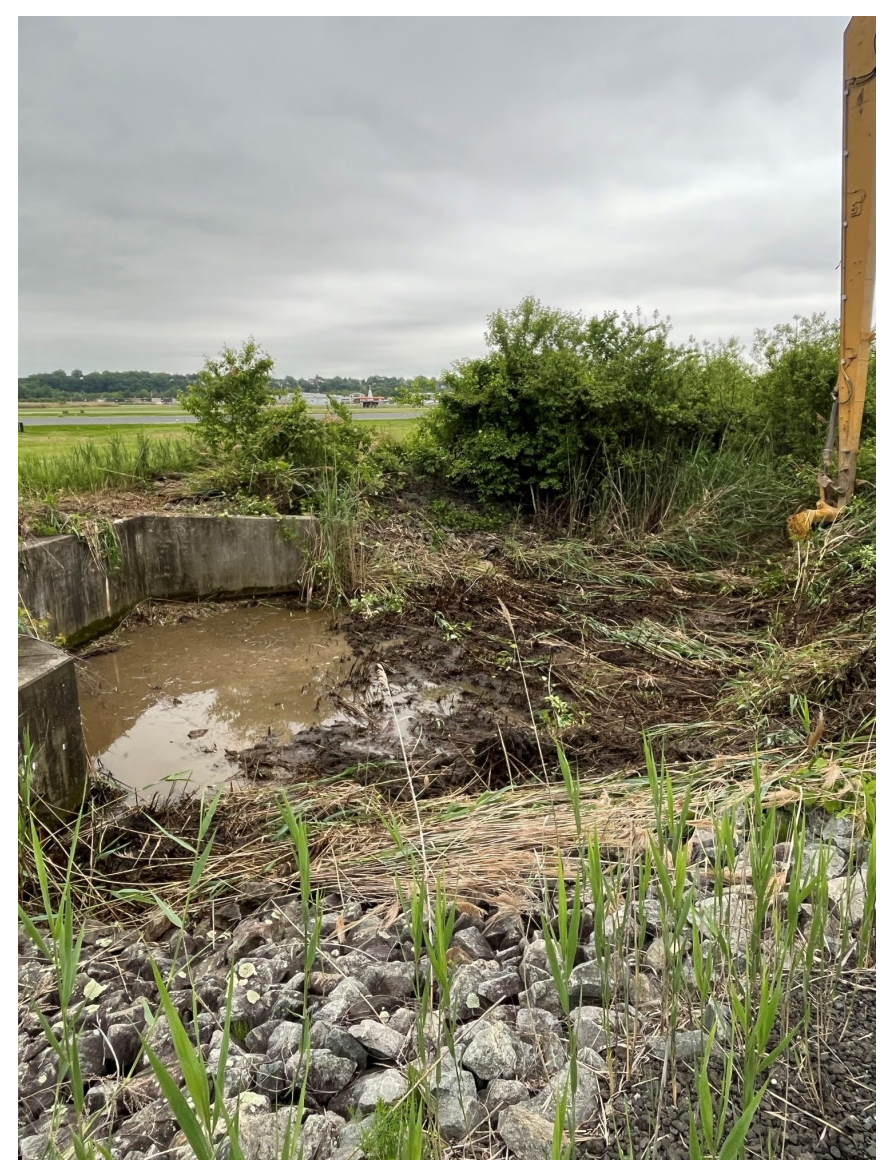

Location 3 before / after

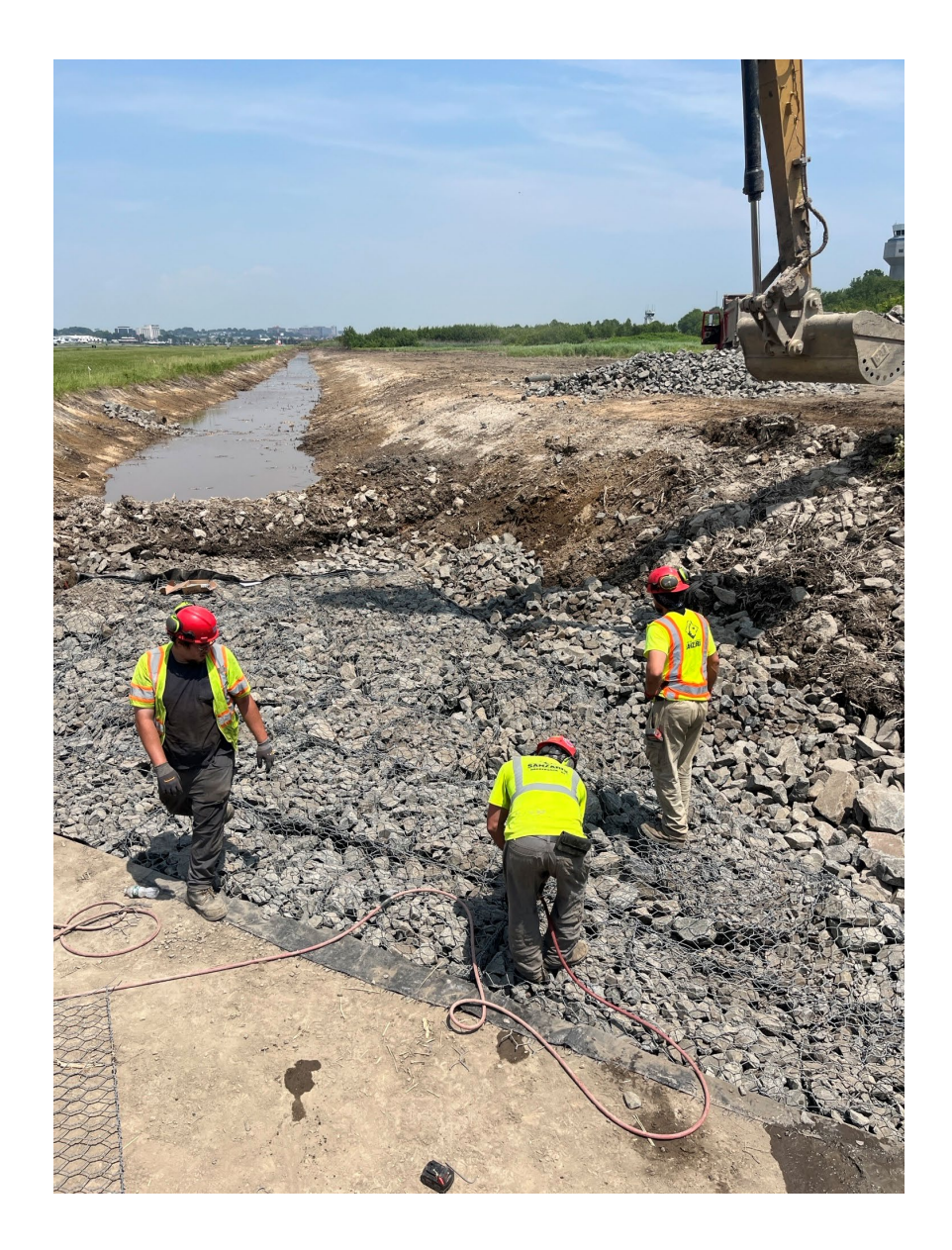

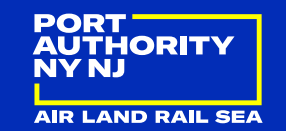

# **Questions?**

#### June 2025

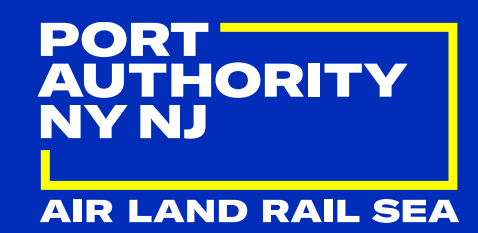

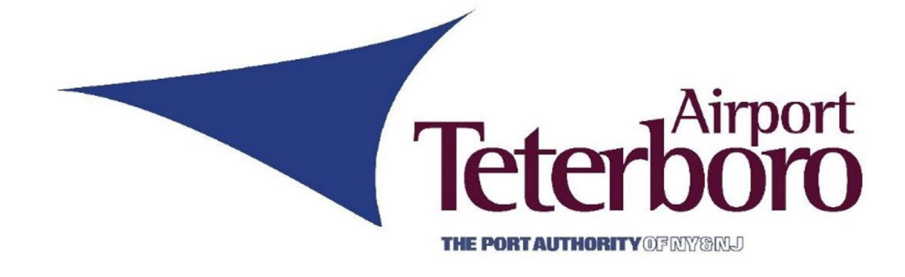

## Airport Security Update Micah Cowan

#### **TEB Manager's Meeting** – June 2025

Airport Security Update

Community Watch Audit Update

- 15 Audits
- 97 Specific Items Inspected
- 0 Findings / Non-Compliant Conditions/Situations/Procedures

Operations Security Update

- 164 ID Badge Sweeps
- 1 Findings / Non-Compliant Conditions/Situations
- 132 Ramp Access Requests

Enhanced Security Level – due to Mid-East war activities

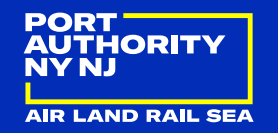

#### **TEB Manager's Meeting** – June 2025

Airport Security Update

≻VIP TFR's

➤TSA Screening for Presidential TFR's at Florida's Palm Beach Airport – PBI

≻Any Issues

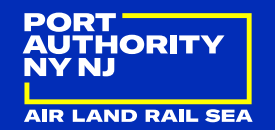

#### June 2025

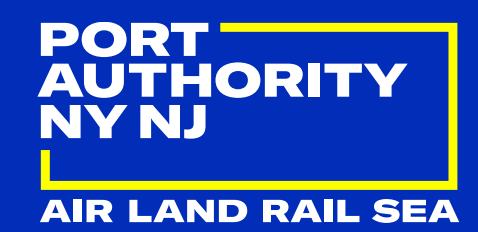

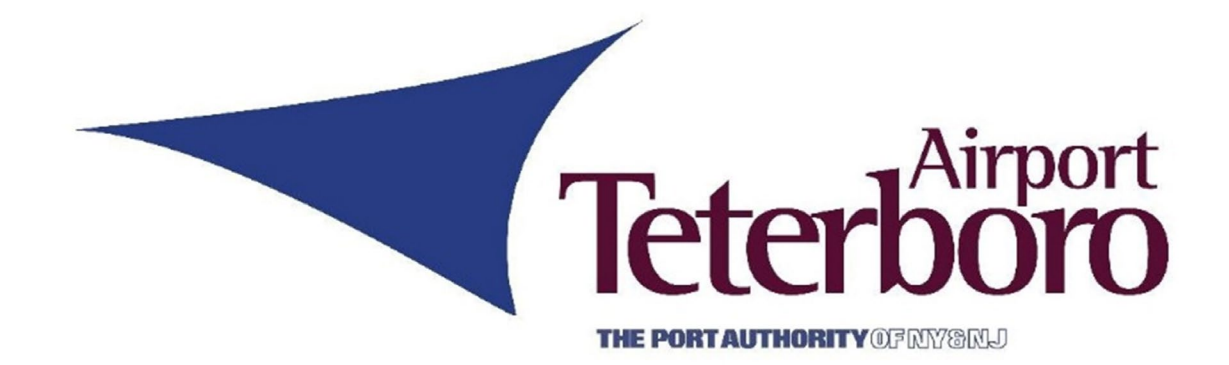

## ATC Tower Update Matthew Petersen

#### June 2025

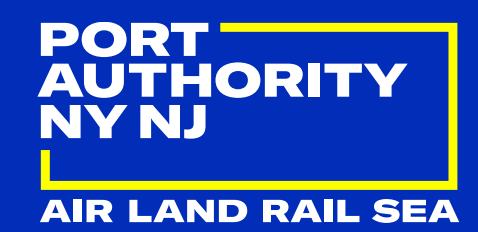

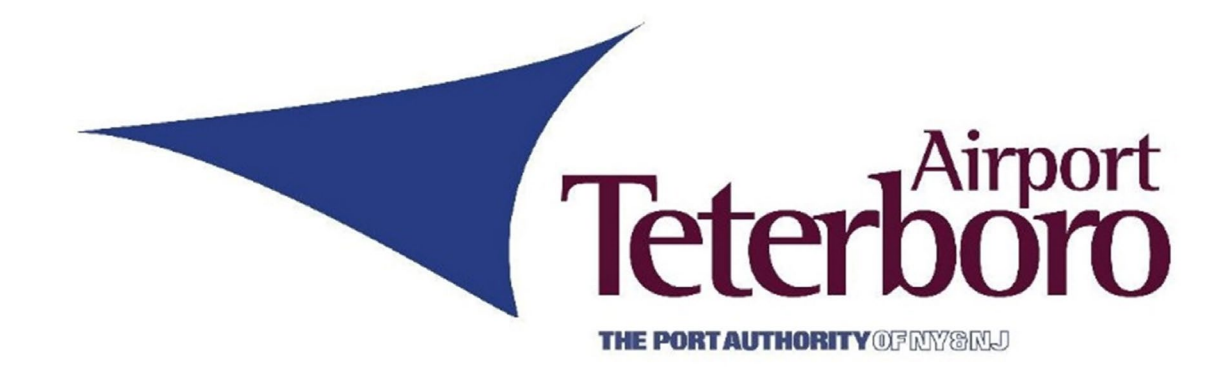

## US Customs & Border Protection

## Global Entry Arrival Mobile Application Officer Training

TTP | 2024

Last Updated 9/20/24

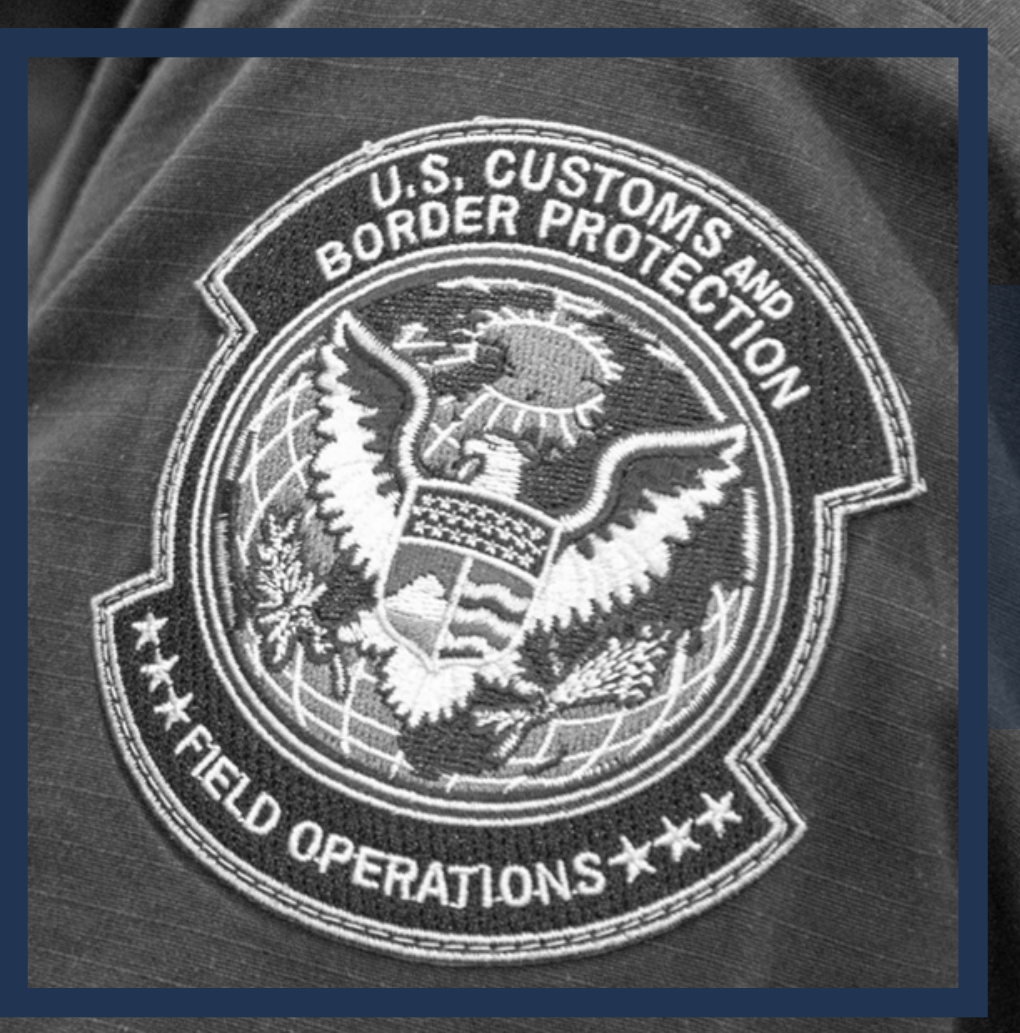

21

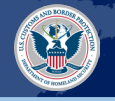

| 3   | Port Significance of Application |
|-----|----------------------------------|
|     |                                  |
| 4-5 | GE Technology Enhancements       |

| 6-8 Application Overview | 6-8 |
|--------------------------|-----|
|--------------------------|-----|

|--|

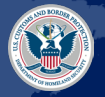

Trusted Traveler Programs (TTP) is utilizing a phased approach to upgrade all Global Entry (GE) arrival technology. The newly developed GE Mobile App is a key component of the phased approach, and consequently, it is important for the field to understand the technology's purpose and impact on FIS operations.

| <ul> <li>• The GE Mobile Application is a member-facing arrival resource and an essential component in Phase 2 of TTP's approach to arrival technology enhancements (detailed on slide 5).</li> <li>• The app will enable GE members to initiate their arrival to the US on their IOS or Android device prior to entering the FIS.</li> </ul> |
|----------------------------------------------------------------------------------------------------|
|----------------------------------------------------------------------------------------------------|

| WHY DO PORTS NEED TO<br>UNDERSTAND THE APP? | <ul> <li>Federal Inspection Station (FIS) operational flow will be slightly impacted.</li> <li>While similar to Mobile Passport Control (MPC), this new technology will aim to enhance operational efficiency, reduce member touchpoints, and alleviate administrative burdens for ports.</li> </ul> |
|---------------------------------------------|----------------------------------------------------------------------------------------------------|
|                                             |                                                                                                    |

| WHERE CAN OFFICERS<br>LEARN MORE? | <ul> <li>The following slides detail the technology's current capabilities, the role of the officer, and the positive impact on FIS operations.</li> <li>Officers are responsible for familiarizing themselves with this information to ensure the continued quality and security of the GE arrival experience.</li> </ul> |
|-----------------------------------|----------------------------------------------------------------------------------------------------|
| WHERE CAN OFFICERS<br>LEARN MORE? | <ul> <li>on FIS operations.</li> <li>Officers are responsible for familiarizing themselves with this information to ensure the continued quality and security of the GE arrival experience.</li> </ul>                                                                                                    |

#### GE TECHNOLOGY ENHANCEMENTS – PHASED APPROACH

#### **GE TECHNOLOGY ENHANCEMENTS**

TTP is prioritizing the upgrade of all GE arrival technology through the implementation of three new technology phases, all of which enhance the speed, accuracy, and security of the arrival system in a timely, effective, and financially efficient manner for all GE ports.

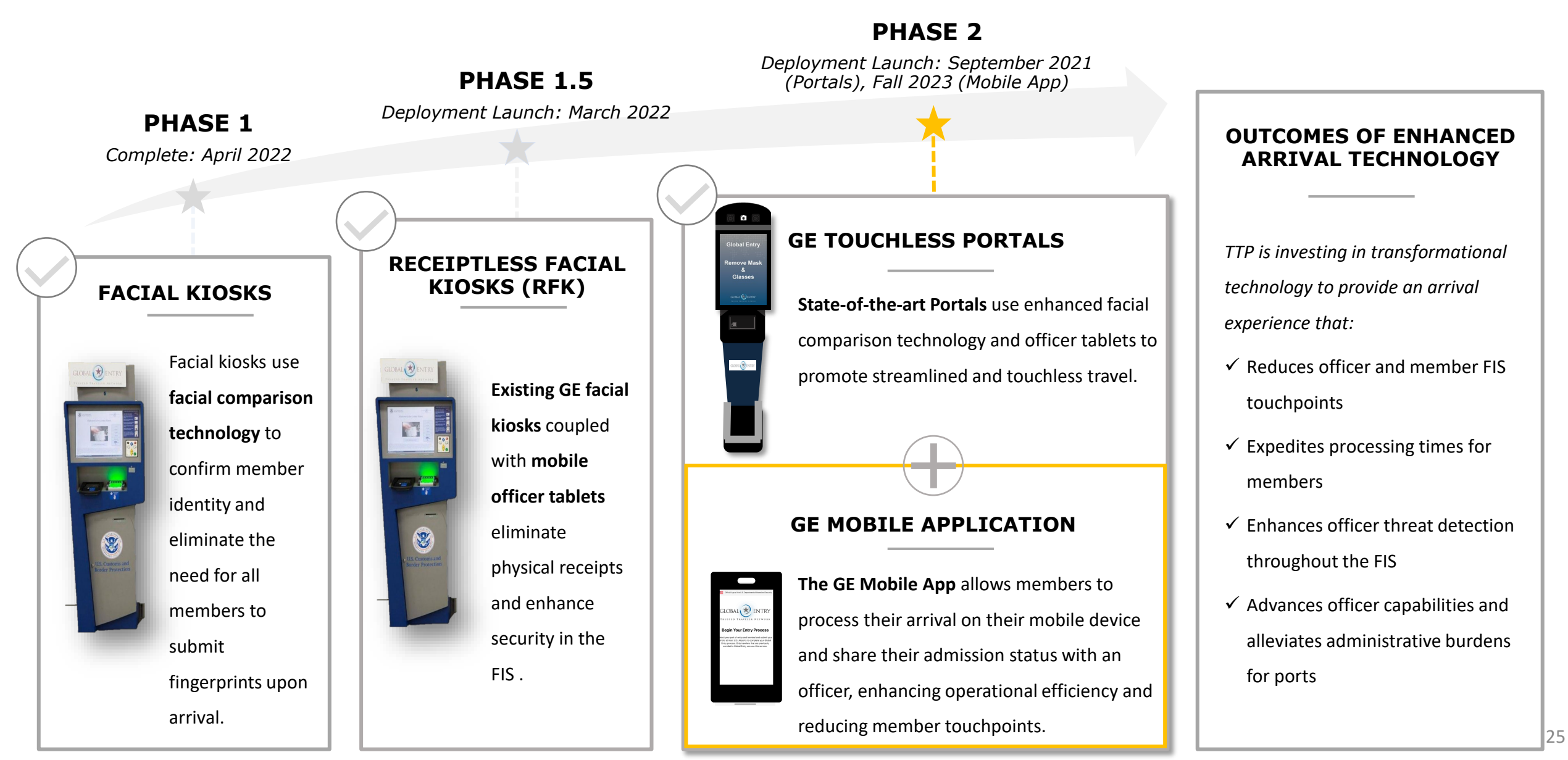

#### **APPLICATION OVERVIEW**

Once the member lands in the United States, or arrives at a Preclearance location, they can begin processing their arrival on their IOS or Android device.

#### **GE MOBILE APPLICATION\***

Member downloads GE Mobile App

|     | 2 |   |
|-----|---|---|
| ~ ~ |   | / |

3

Once a member lands (and is geographically within 1 mile of the FIS), they can select "New Submission" on the app

Member follows application prompts – selecting their airport/terminal and capturing/submitting a photo

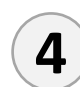

Member submits photo and receives a receipt on the Mobile App or a prompt to use GE Touchless Portals/see a CBP Officer in the FIS

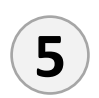

Member follows FIS wayfinding guidance prompted by the app and shows their mobile receipt to an officer, when prompted, or uses a Portal for additional processing (if referred)

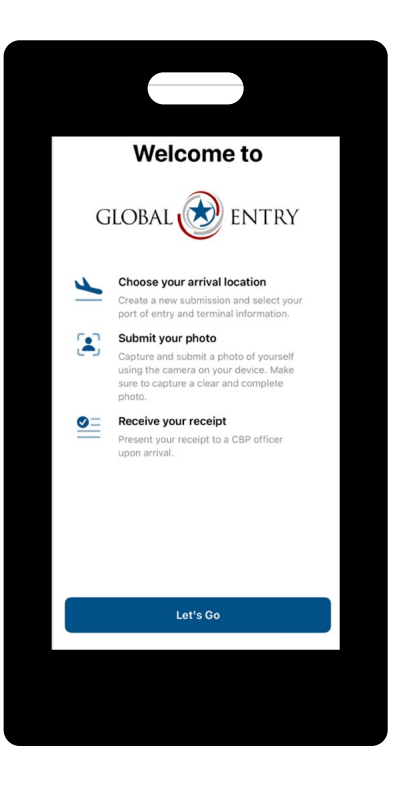

#### **IMPACT**

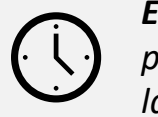

**Expedites processing** by enabling the arrival process to begin as soon as the GE member lands in the US

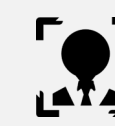

**Confirms traveler identify** and ensures admission status via facial comparison technology and vetting systems

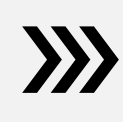

**Enhances flow of FIS** by decreasing the number of members interacting with a GE Touchless Portal

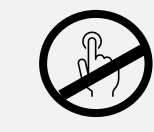

**Reduces FIS and Officer touchpoints** by capturing a photo and displaying a receipt on the member's mobile device

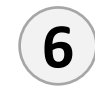

Officer checks receipt code, completes additional processing if necessary, and grants the member entry

\*Application screenshots are provided in the "GE Mobile Application Functionality" section of this training guide

#### **GE MOBILE APPLICATION OPERATIONAL PROCESS FLOW – MODIFIED EGRESS**

There are four primary components of the GE Mobile App arrival process – Mobile App submission, FIS entrance and wayfinding, officer interaction, and secondary or exit. If a GE member cannot access the Mobile App, they can use a GE Touchless Portal to process their arrival, as described below.

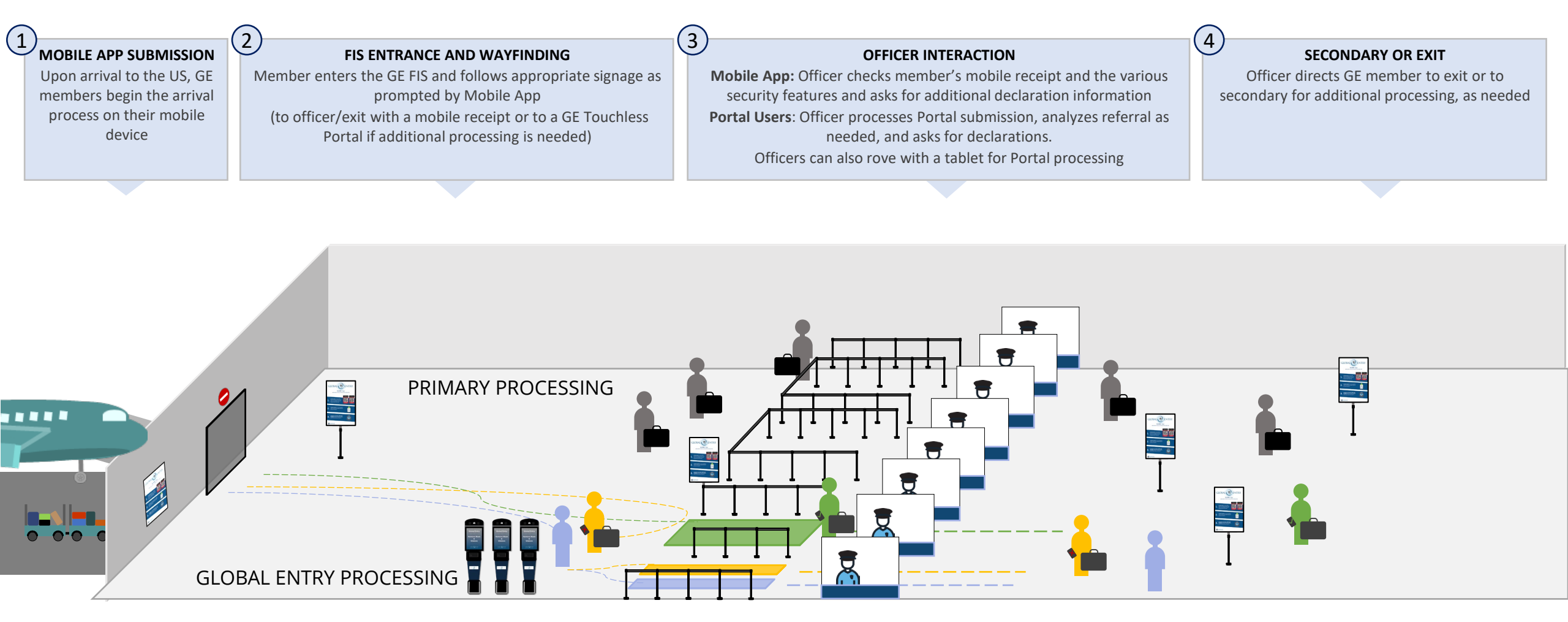

Portal User: GE Members who use the GE Portals (instead of the GE Mobile App) will proceed to the GE Portal Lane, regardless, where they will wait to be processed by an officer.

**Referred Mobile App User:** GE Members who choose to use the GE Mobile App but receive a referral will be directed to use a GE Portal and then proceed to the GE Portal Lane where they will wait to be processed by an officer. If they use the group mobile app function and are referred, they will not be prompted to use a Portal and will proceed to the mobile app lane where the officer will triage the referral in Simplified Arrival

\* FIS layout is notional, not drawn to scale, and represents a Modified Egress Layout. Layout will vary depending on individual port needs.

#### APPLICATION FUNCTIONALITY – MEMBER EXPERIENCE

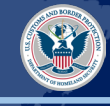

After downloading the app, logging into their ttp.gov account, agreeing to privacy disclosures, and arriving in the US, the member can begin to process their arrival.

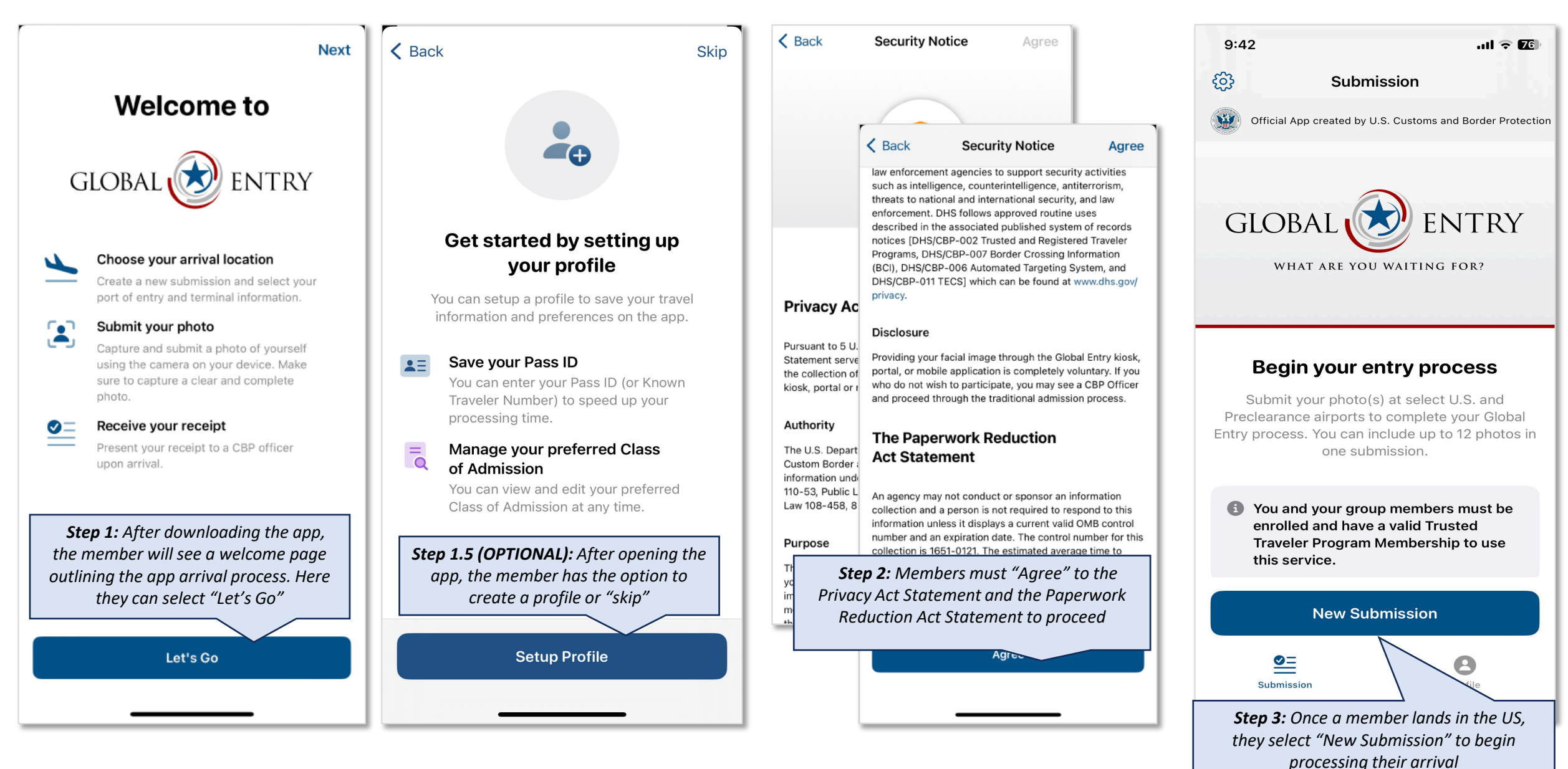

After selecting "New Submission," members will identify their current airport and terminal; location capabilities on the app should make this selection simple.

| Cancel New Submission Save                                                                                                    | Cancel Select a CBP Port of Entry Next                                               | Cancel New Submission Save                                                                                                    | ලි Global Entry 🗍                                                                                                    |
|----------------------------------------------------------------------------------------------------|--------------------------------------------------------------------------------------|----------------------------------------------------------------------------------------------------|----------------------------------------------------------------------------------------------------|
|                                                                                                    | Q Search                                                                             |                                                                                                    | 1-6                                                                                                    |
|                                                                                                    | BWI Baltimore/Washington International<br>Thurgood Marshall Airport                  |                                                                                                    | IK                                                                                                    |
| Select Arrival Information                                                                                                    | IAH George Bush Intercontinental Airport IAD Washington Dulles International Airport | Select Arrival Information                                                                                                    |                                                                                                    |
| Select your port of entry and terminal information.<br>Be sure to wait until you arrive at your selected<br>port of entry before submitting. |                                                                                      | Select your port of entry and terminal information.<br>Be sure to wait until you arrive at your selected<br>port of entry before submitting. | Have you arrived at George Bush<br>Intercontinental Airport ?                                                                                                    |
| Select CBP Port of Entry                                                                                                    | <b>Step 5:</b> Member finds and selects their applicable airport and terminal. Only  | George Bush Intercontinental Airport                                                                                                    | You must complete the U.S. Customs and Border<br>Protection entry process when you arrive at your selected<br>CBP port of entry. Have your mobile device ready to |
| Select Terminal                                                                                                    | ports actively using the app will be an option here                                  | DDD                                                                                                    | present to a CBP officer.                                                                                                    |
| <b>Step 4:</b> Member is prompted to select their port of entry and terminal                                                                 |                                                                                      |                                                                                                    |                                                                                                    |
|                                                                                                    |                                                                                      |                                                                                                    | selects "Submit Now" to proceed with their                                                                                                    |
|                                                                                                    |                                                                                      | selected, member selects "Save"                                                                                                    |                                                                                                    |
| Save                                                                                                    |                                                                                      | Save                                                                                                    | Submit Now                                                                                                    |

After inputting basic arrival information and before taking their picture, members will be asked to submit any customs declarations they may have.

11:43 SOS 🛜 🚺 SOS 🛜 🚺 4:01 11:44 SOS 🤶 🚺 **GE Mobile App Declaration Icons** Add Members Declarations Add Members Declarations Add Members Declarations **Commercial Merchandise or** ñ Personal Goods Currency Personal Goods Any goods that exceed your personal Any commercial merchandise or Any goods that exceed your personal currency equal to or greater than allowance is normally \$800 for U.S. allowance is normally \$800 for U.S. residents, \$200 for flight crew \$10,000 U.S. or Foreign equivalent, in members, and \$100 for nonany form. members, and \$100 for nonresidents of the U.S. **Personal Goods** Any goods that exceed your personal Food Products **Food Products**  $\mathbf{n}$ exemption allowance, exemption Do you have anything to declare? Any fruits, vegetables, plants, Any fruits, vegetables, plants, allowance is normally \$800 for U.S. insects, meats or meat products, All articles brought into the United States by any individual dairy products, animals or animal and dairy products, animals or animal and residents, \$200 for flight crew must be declared to a CBP officer at the port of first arrival wildlife products members, and \$100 for non-residents in the United States. of the U.S. Select all that apply: Contact with Livestock • **Contact with Livestock** Have been in close proximity to **Food Products** Have been in close proximity to **Commercial Merchandise** livestock or visited a farm/ranch/ livestock or visited a farm/ranch/ Any fruits vegetables, plants, insects, or Currency pasture outside the United States pasture outside the United States *meats or meat products, dairy* products, animals or animal and currency equal to or greater than \$10,000 U.S. or foreign equivalent, in wildlife products. **Disease Agents Disease Agents** any form. Any disease agents, cell culture, or Step 8: Member will select **Contact with Livestock** Step 9: Member will submit Have been in close proximity to all relevant declarations or Personal Goods their declarations by pressing Any goods that exceed livestock or visited a select "Nothing to Declare" You are not making any declarations. the "save declarations" button tions. farm/ranch/pasture outside the Unites lure to declare may result in the loss of your Globa allowance is normally \$000 for 0.5 States. residents, \$200 for flight crew members, and \$100 for nonresidents of the U.S. **Disease Agents** Nothing to Declare Any disease agents, cell culture, or Save Declarations biological research material. Food Products vegetables plant

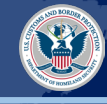

After inputting basic arrival information, the member will be prompted to take a picture of themselves.

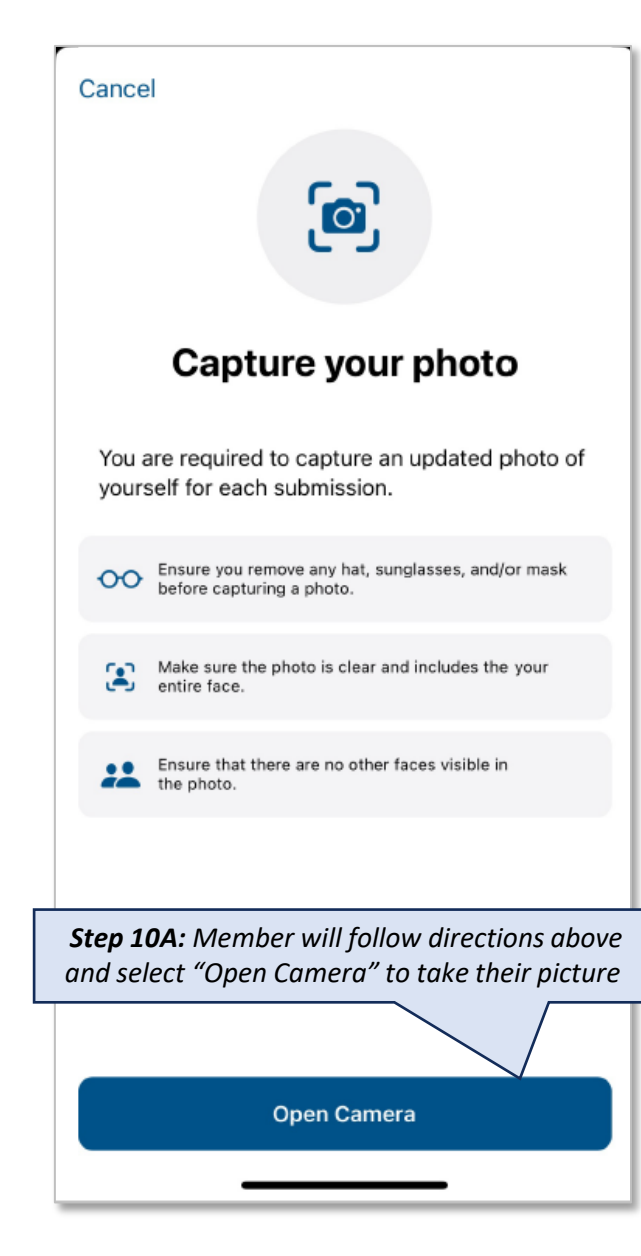

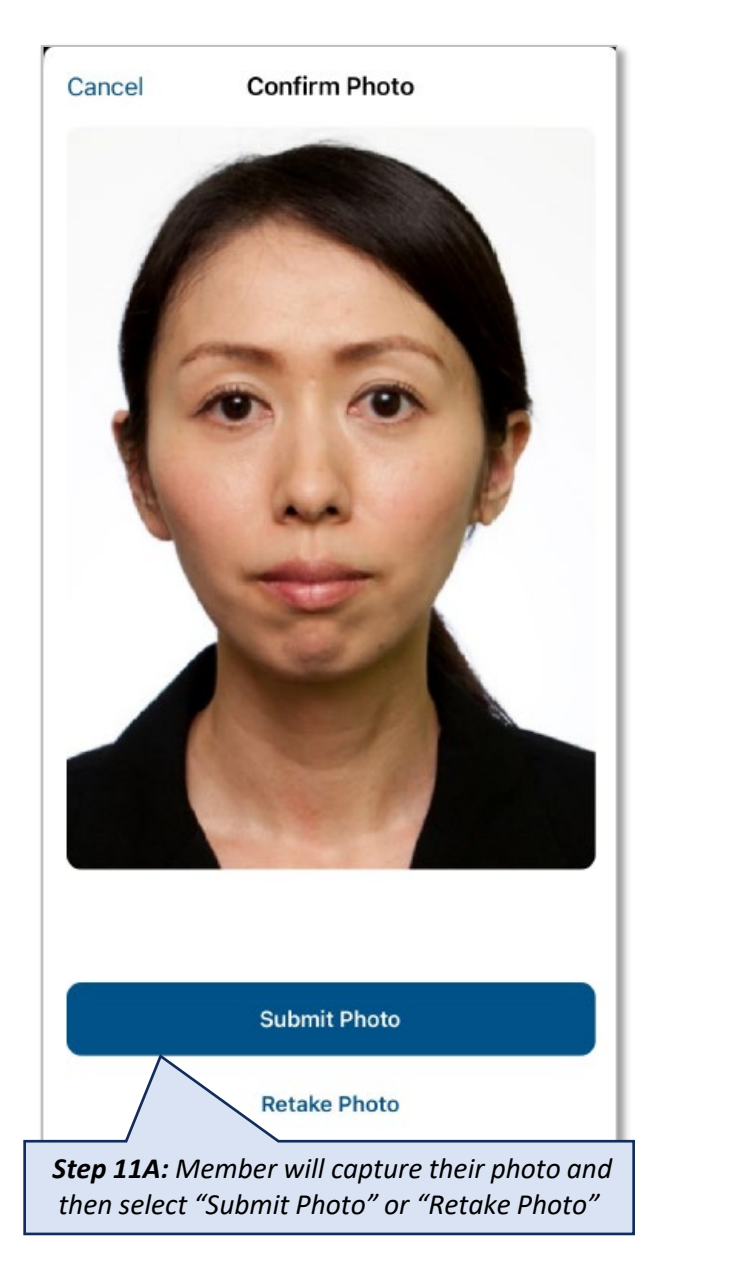

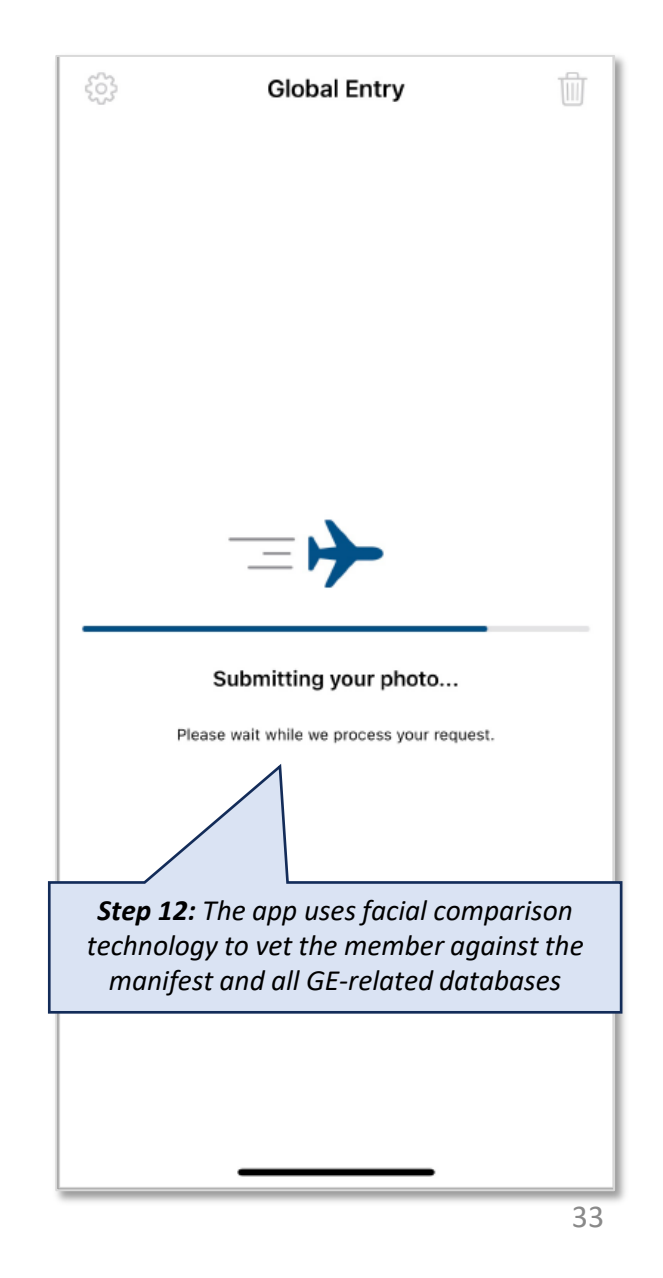

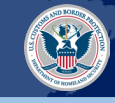

After inputting basic arrival information, the member will be prompted to take a picture of themselves and any additionally Global Entry members in their party.

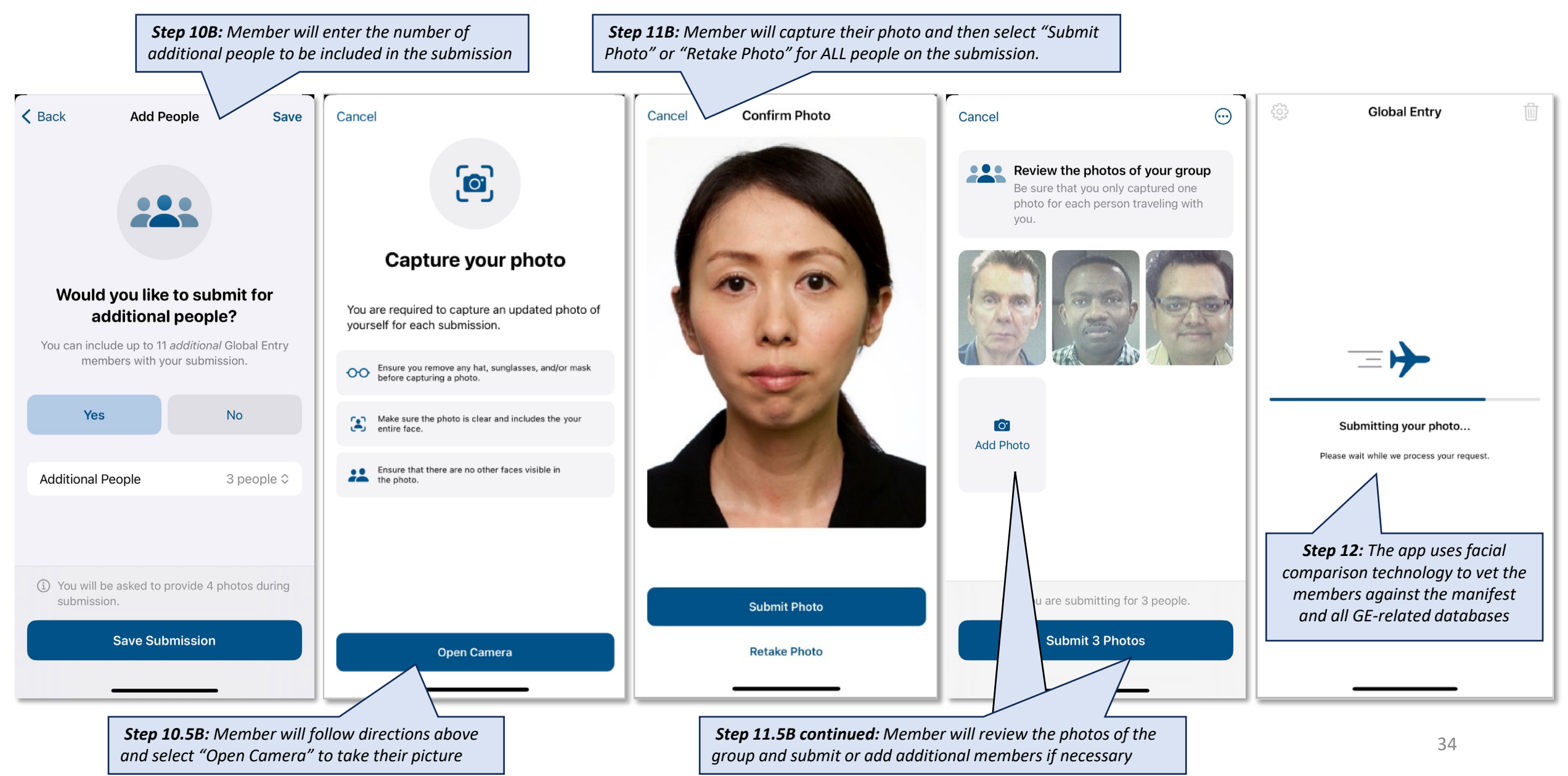

#### **GE MOBILE APPLICATION FUNCTIONALITY** – POST-SUBMISSION

If the member receives a Passage Granted, they will receive a mobile receipt and show that to the officer upon exit. If they are referred, the mobile app will prompt them to use a portal or see an officer for additional processing. If the person is not enrolled in GE, they will be prompted to use the normal FIS entry process.

PASSAGE GRANTED SUBMISSION INVALID SUBMISSION ැබු 勔 **Global Entry** ဆို **Global Entry** 勔 12343 A PG receipt will show the *If the member is referred or needs* If the user is not a GE member, the member's Receipt expires in 00:09:53 additional processing, the app will app will prompt them to proceed picture, a daily prompt them to use a GE Touchless to the non-GE FIS code, expiration Portal or see a CBP Officer timer, COA status, flight number, and Step 11A: Member declaration will show this status screen to the Invalid Submission Invalid Submission officer once prompted We are unable to confirm your submission using You are not enrolled in Global Entry. Please proceed with the mobile app. Please proceed to a portal or see the normal entry process. a CBP officer. Step 11B: Member proceeds to a GE Touchless Step 11C: User proceeds to the non-GE FIS Portal or a CBP officer in the GE FIS Traveler 1 of 1 Hide Details ~ Class of Admission **Flight Number** More Info More Info UA 123 USC Step 12: Member answers any Declarations questions from the officer and None then proceeds to the FIS exit, when prompted 35

#### APPLICATION FUNCTIONALITY – OFFICER EXPERIENCE

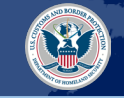

If the member is deemed immediately admissible to the US and receives a Passage Granted (PG) following the thorough GE vetting process, they will receive a mobile receipt to show to the CBP officer.

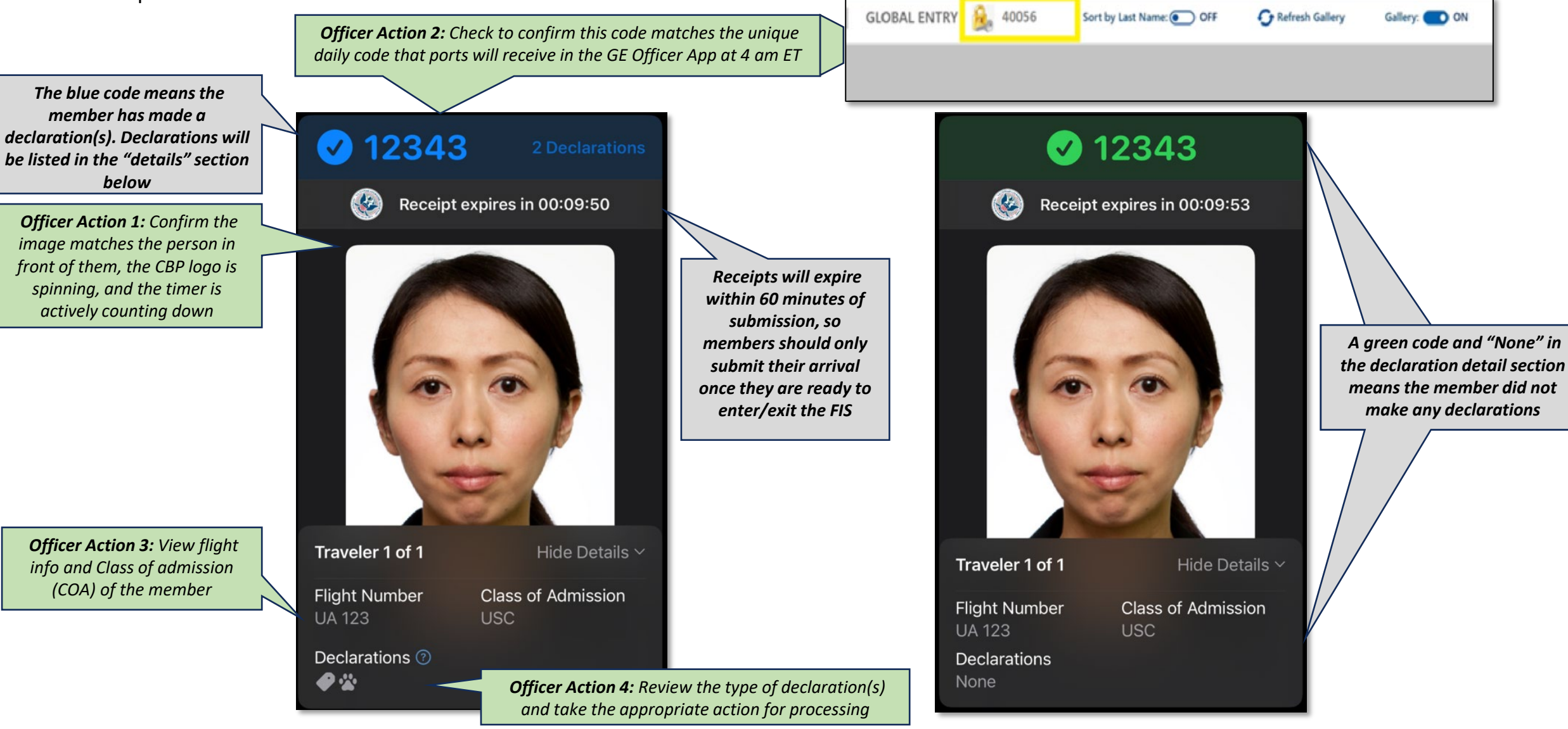

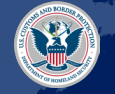

If a member of the group is deemed immediately admissible to the US and receives a PG following the thorough GE vetting process, they will receive a green receipt to show to the officer. If a member of the group does not receive a PG/green receipt, a CBP Officer will process them through Simplified Arrival (SA).

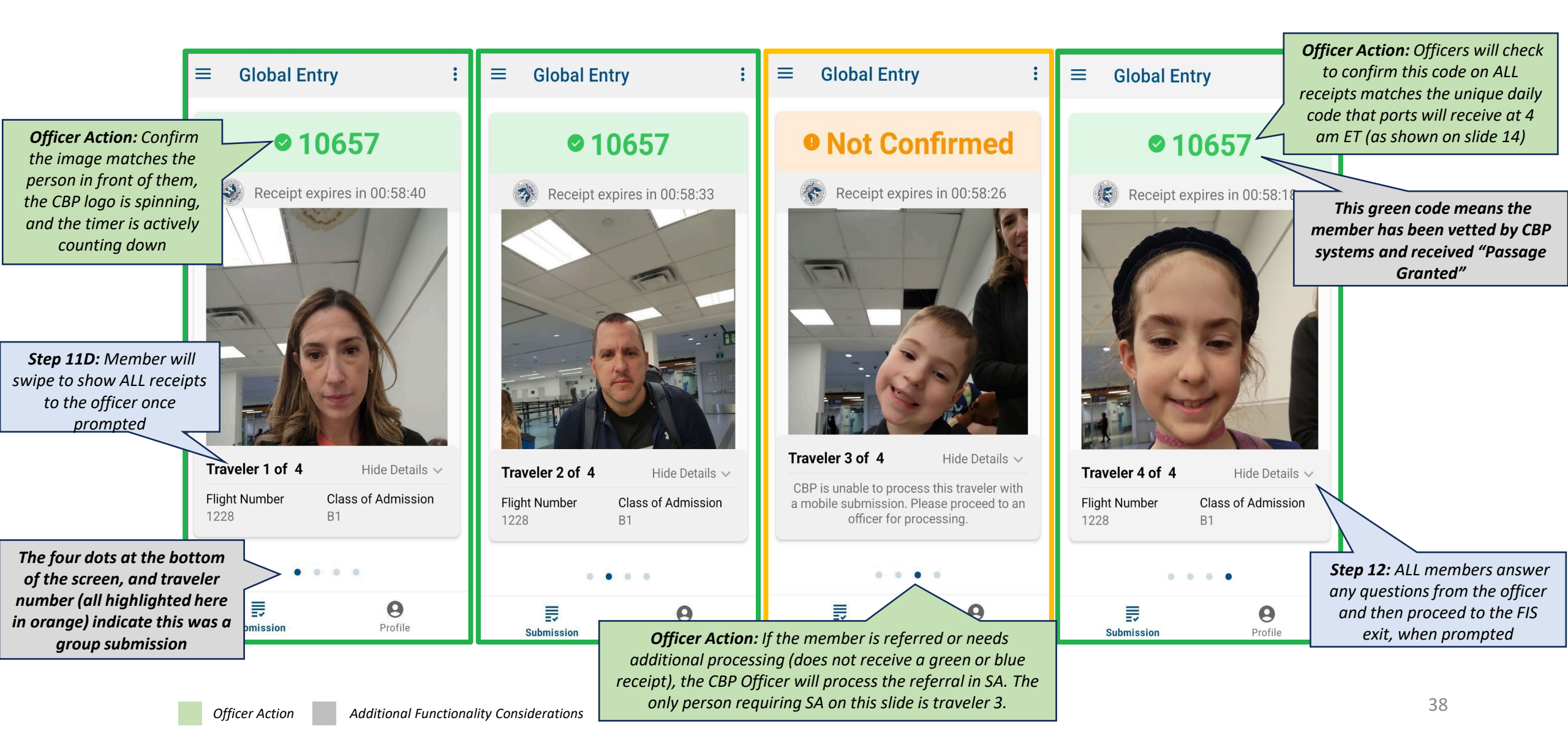

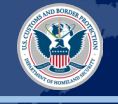

There are some situations when officers will need to utilize Simplified Arrival (SA) to further process the member. Three examples are:

- 1. The member is processed through **group processing** and receives a referral (as displayed on slide 18).
- 2. The **receipt expired**, and the member did not resubmit for a new receipt.
- 3. When the **unique code on the phone does not match the unique code** on the GE Officer App. The daily unique code updates automatically at 4 am ET. If a member uses the mobile app at 3:55 am ET and then shows the receipt to an officer at 4:01 am ET, the receipt code will be outdated. Officers must refresh the GE Officer App at this time.

If the above situations occur, officers will capture a photo using SA, just as they would do with an orange, red, or purple receipt on the GE Officer App.

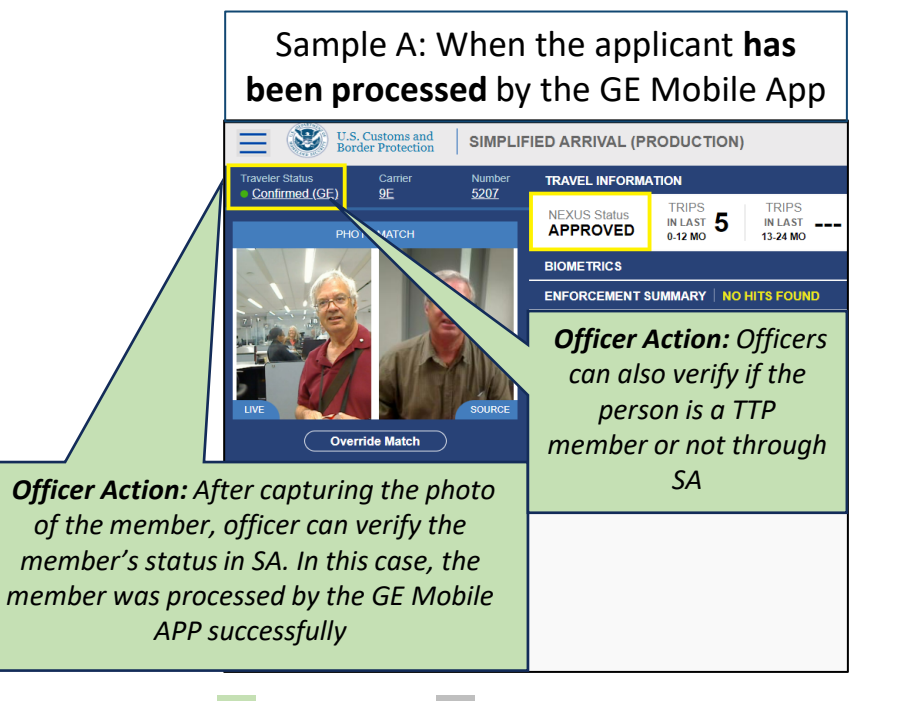

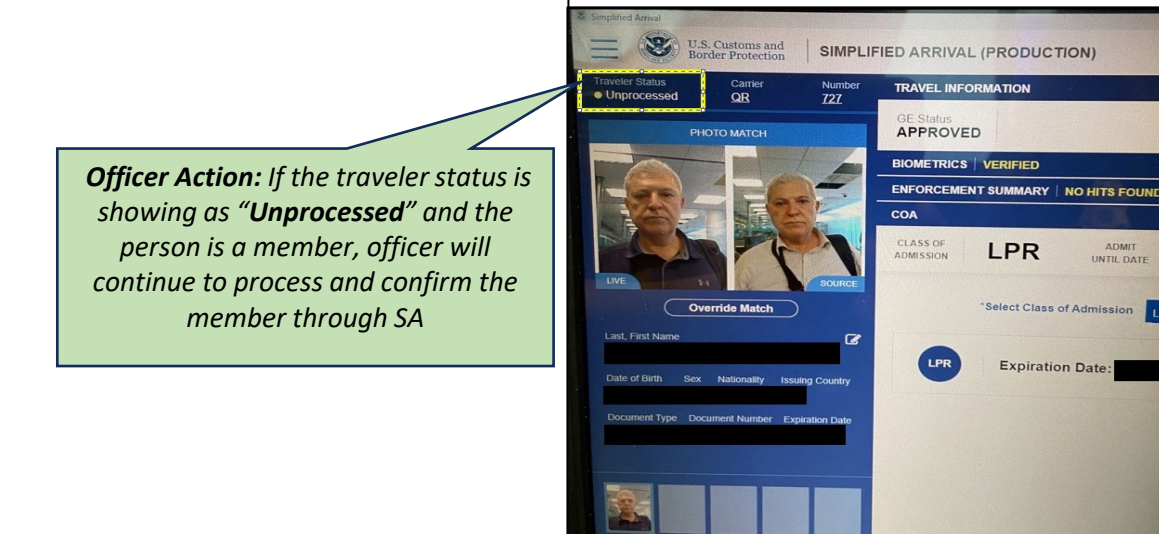

Sample B: When the applicant has not

been processed by the GE Mobile App

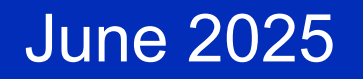

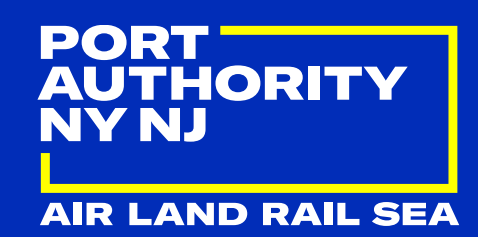

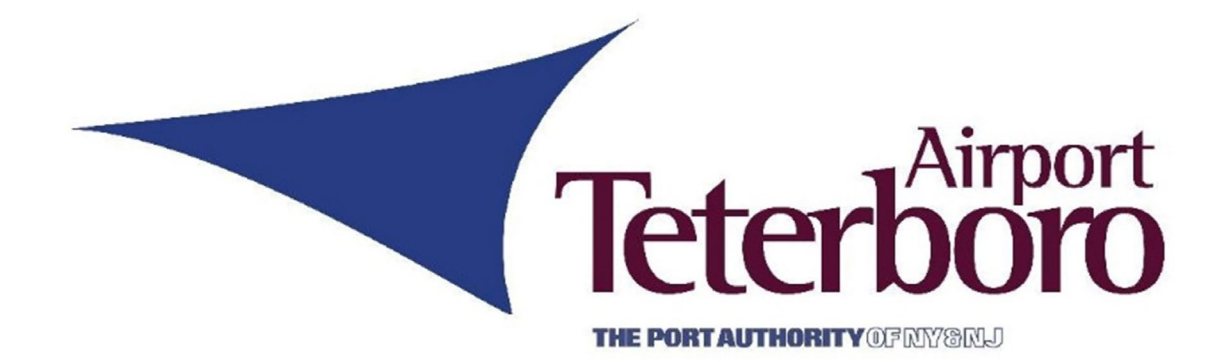

## Wildlife Management Update Terri Riotto

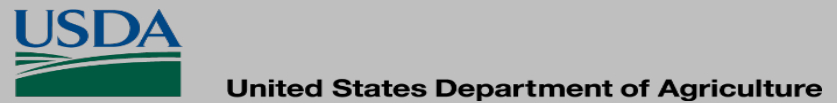

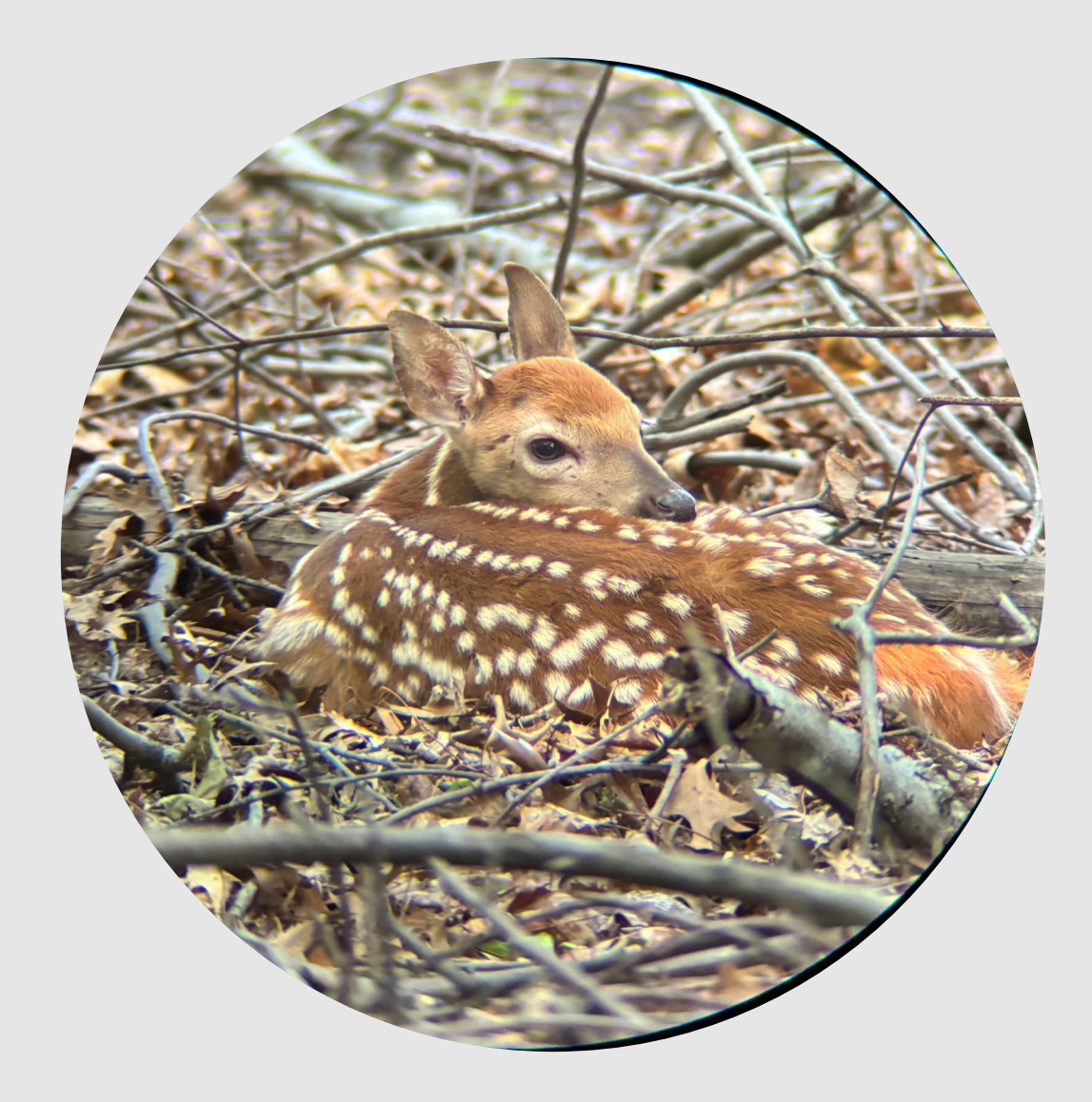

#### **On-Airport Observations**

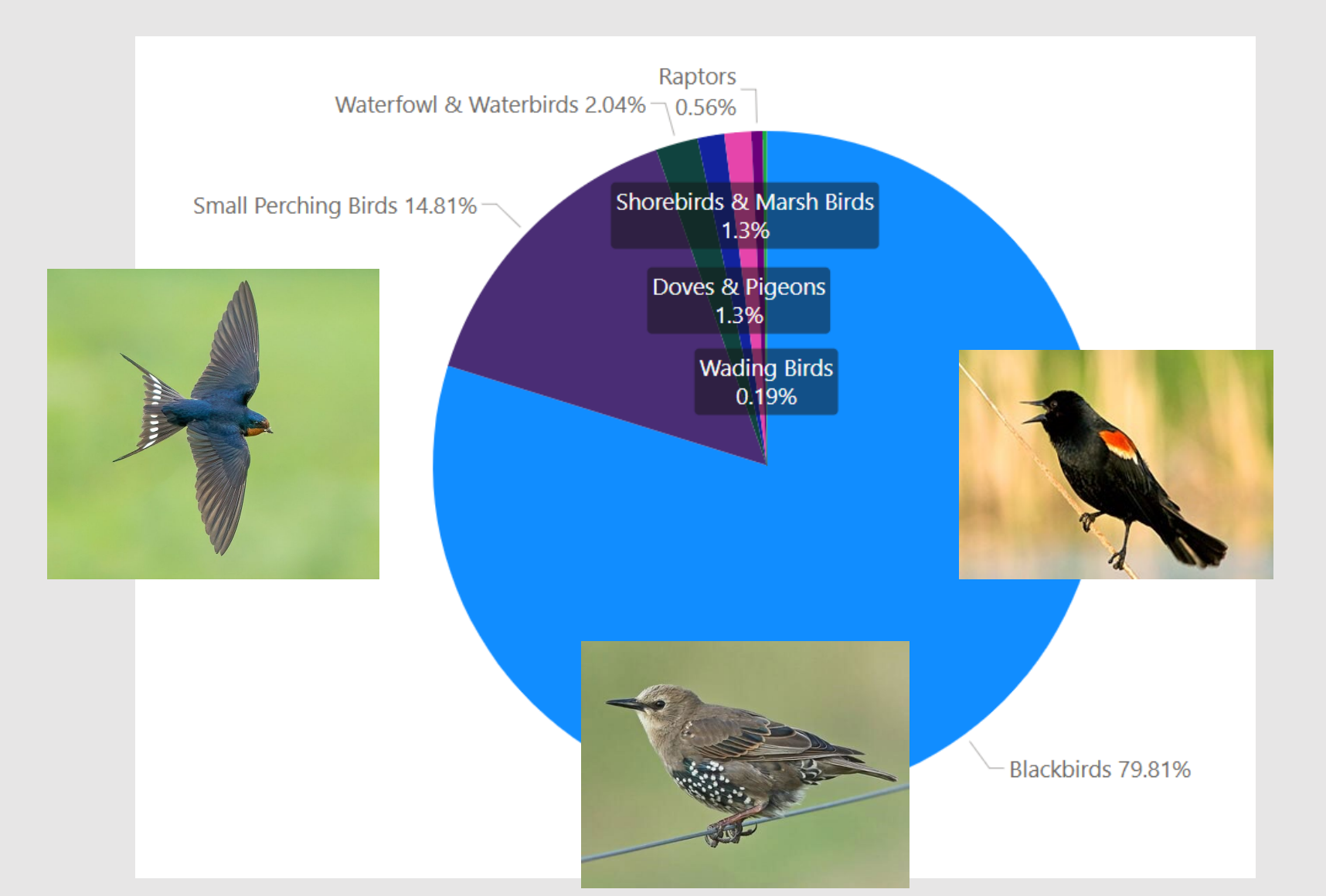

USD

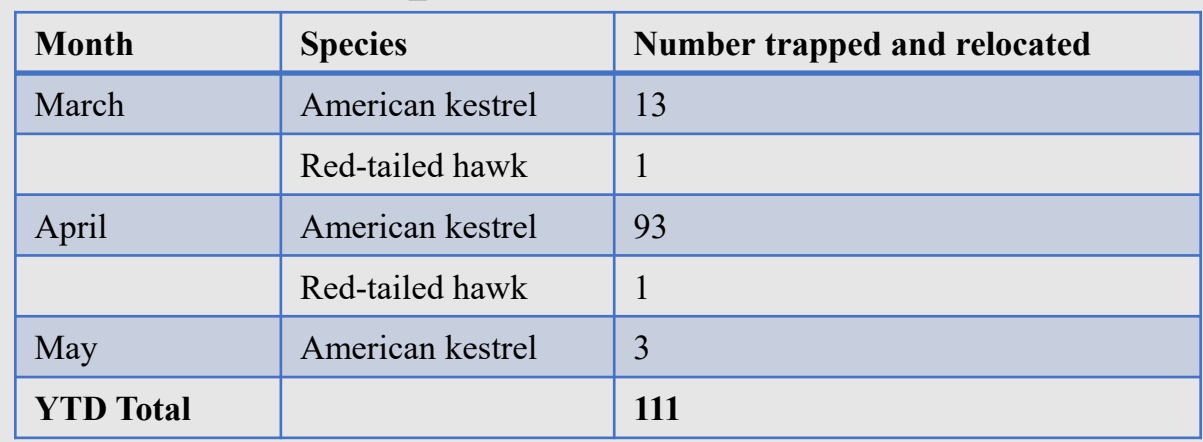

#### **Raptor Relocations**

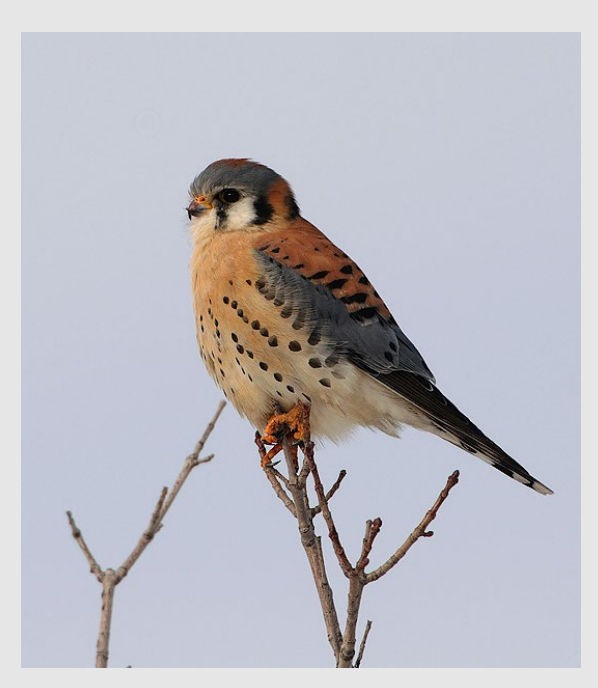

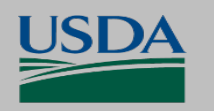

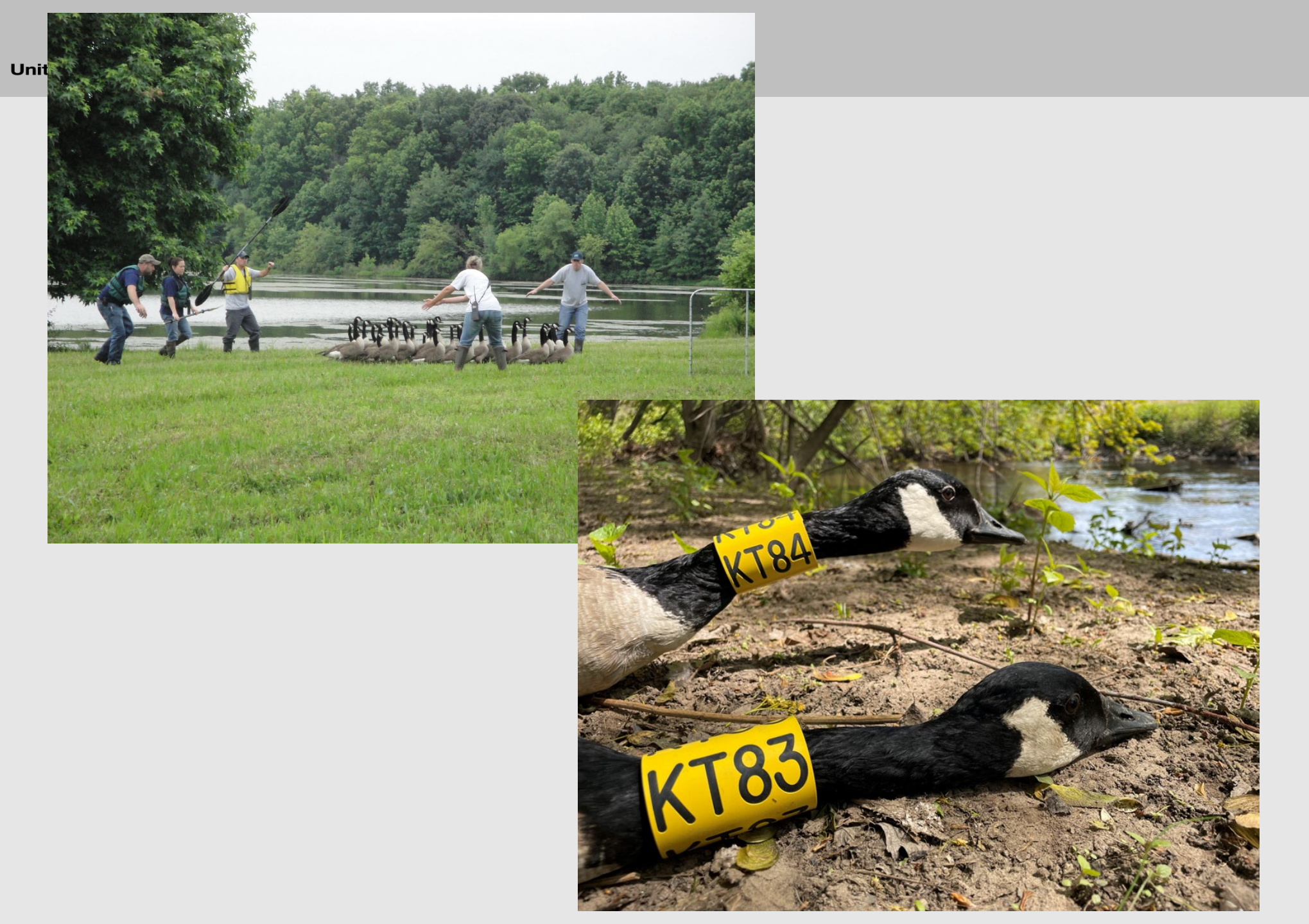

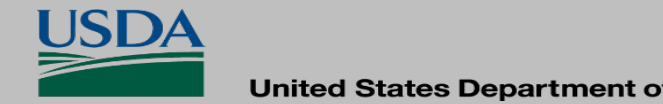

#### Collared Canada Geese Observations

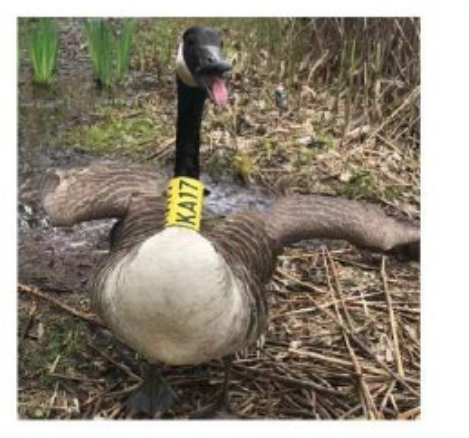

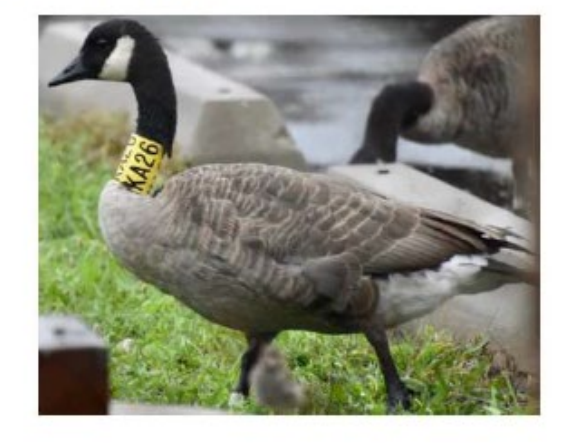

Neck collars allow us to identify and track individual birds to better understand the movement patterns of local geese. Each reported sighting is a valuable contribution to our dataset.

Please report observations, with date, location, and collar code to: The Bird Banding Laboratory

#### www.reportband.gov

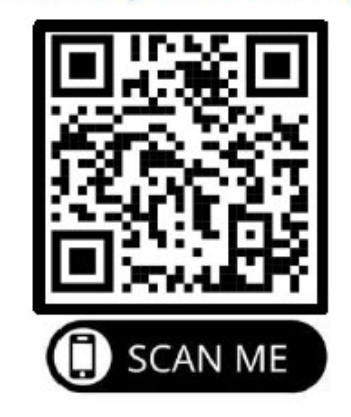

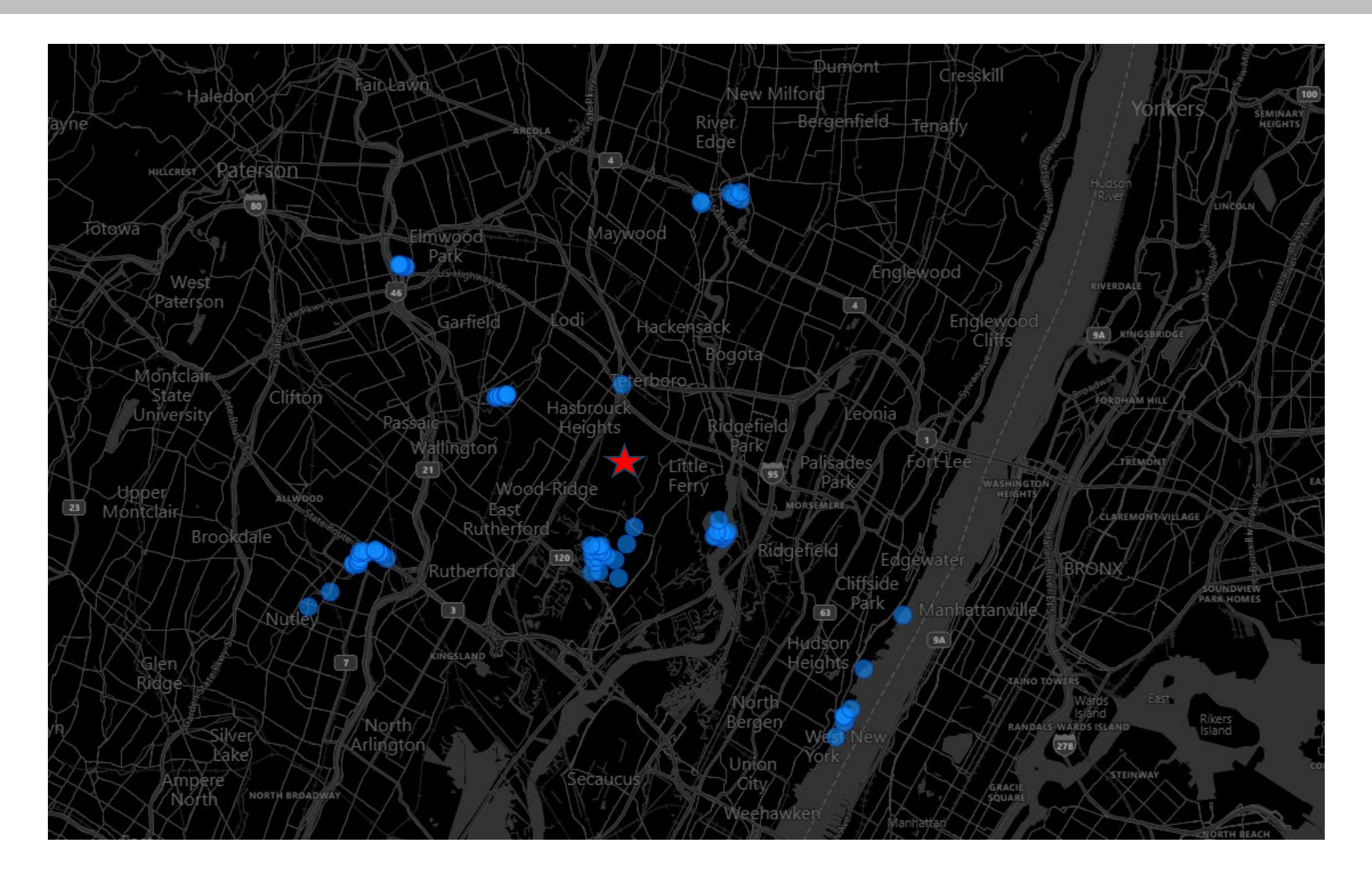

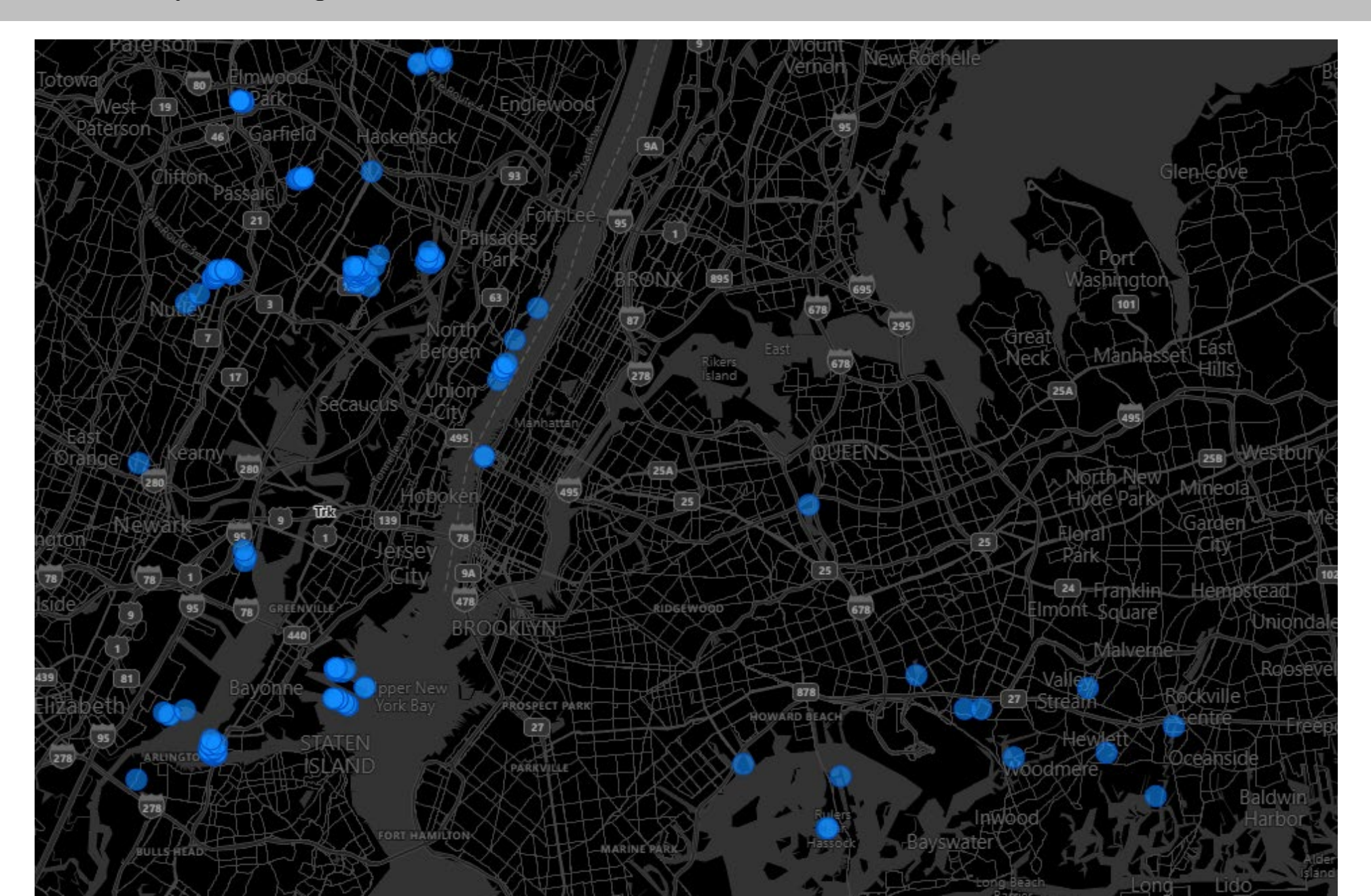

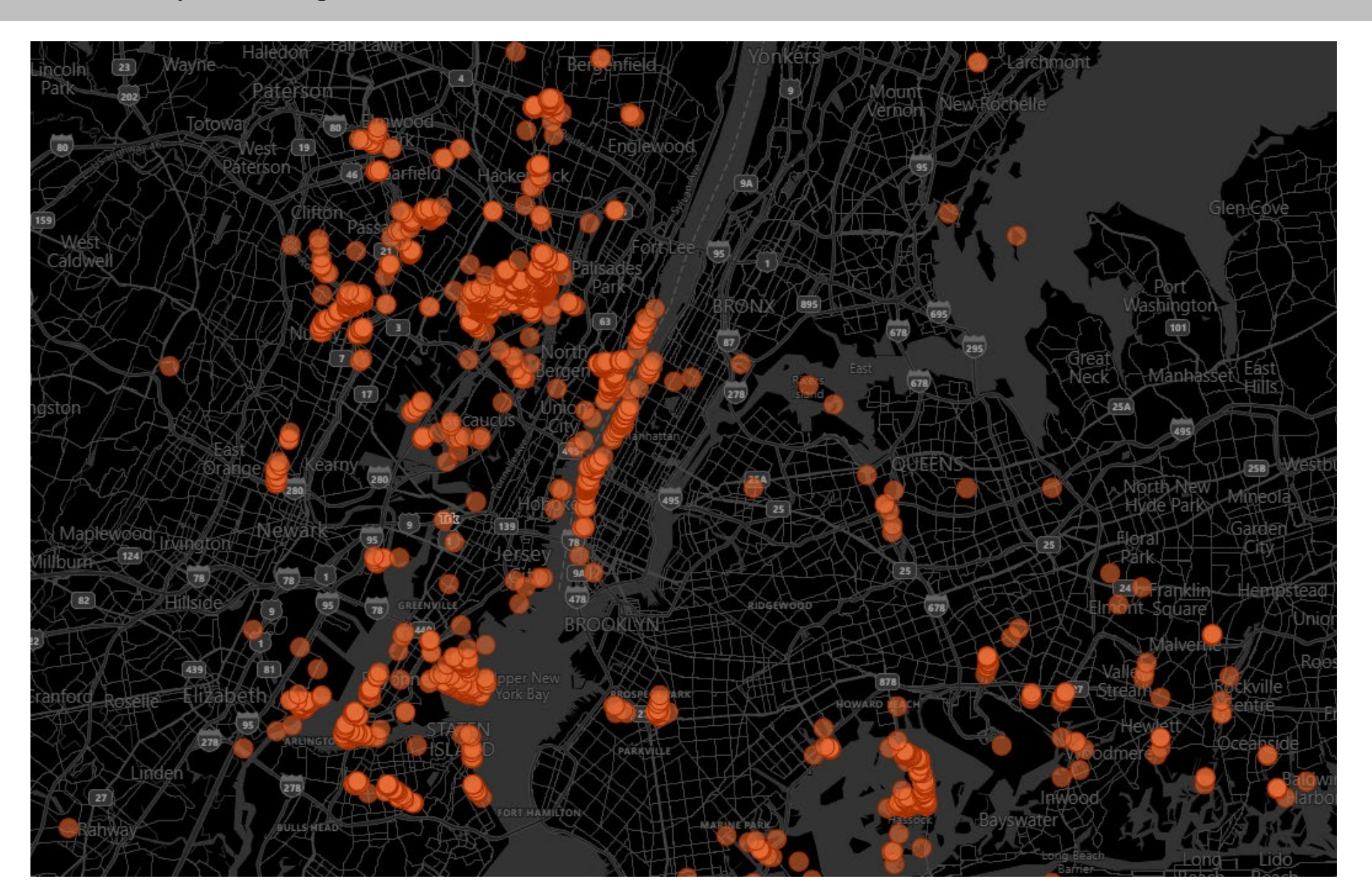

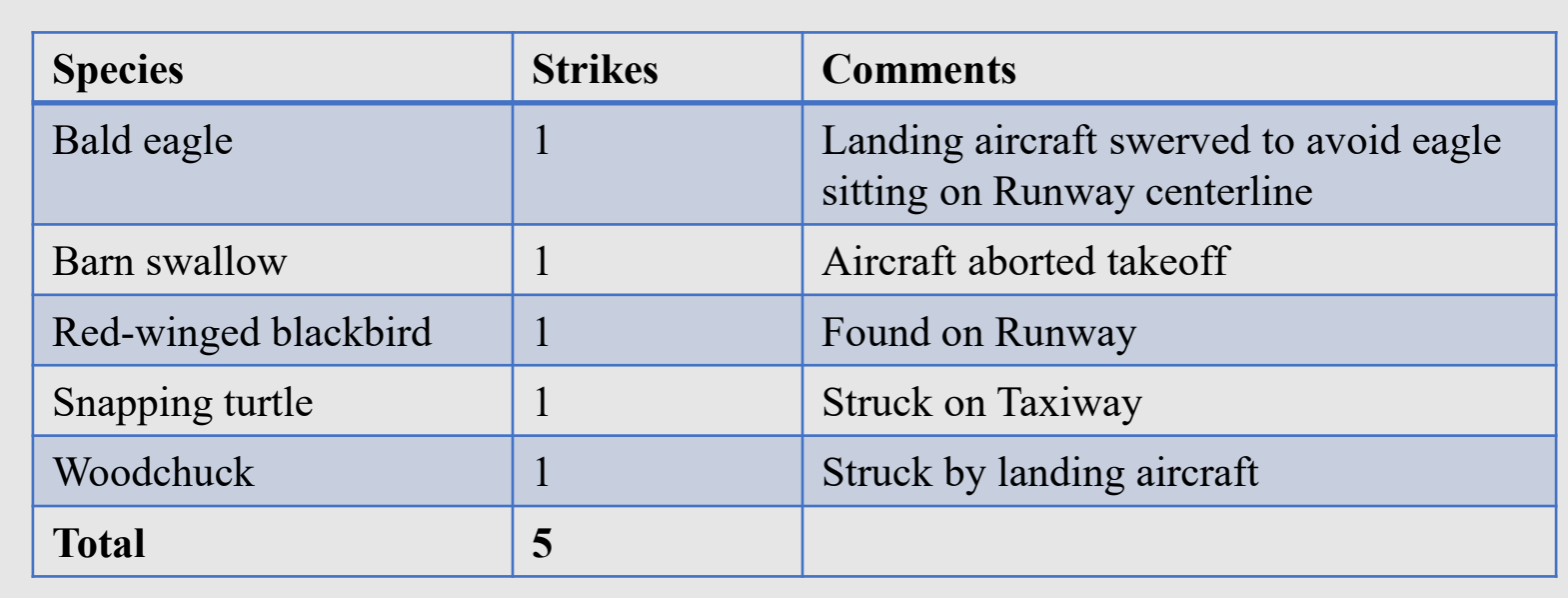

#### **May Wildlife Strikes**

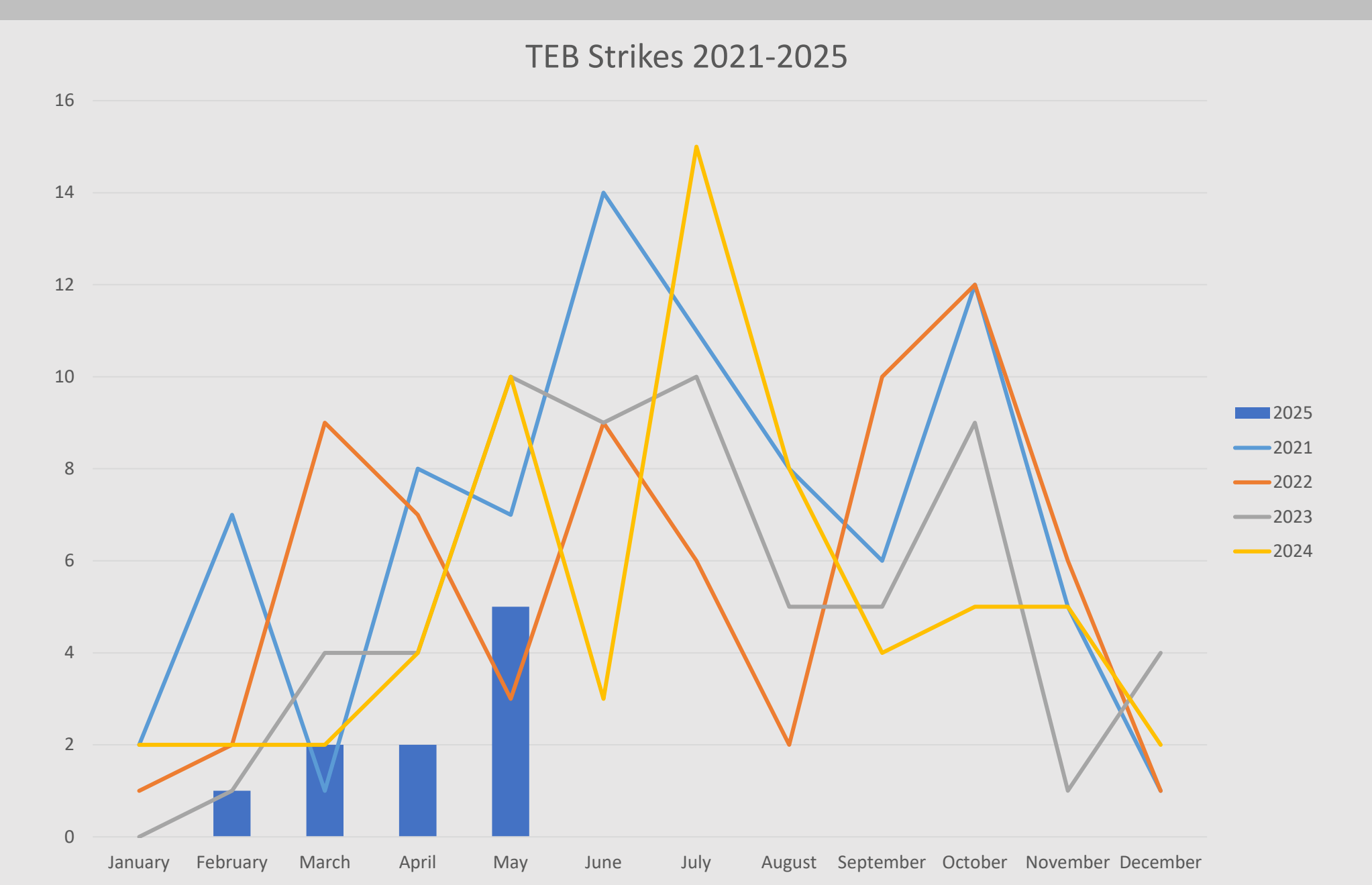

#### June 2025

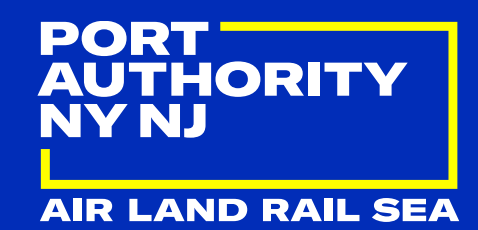

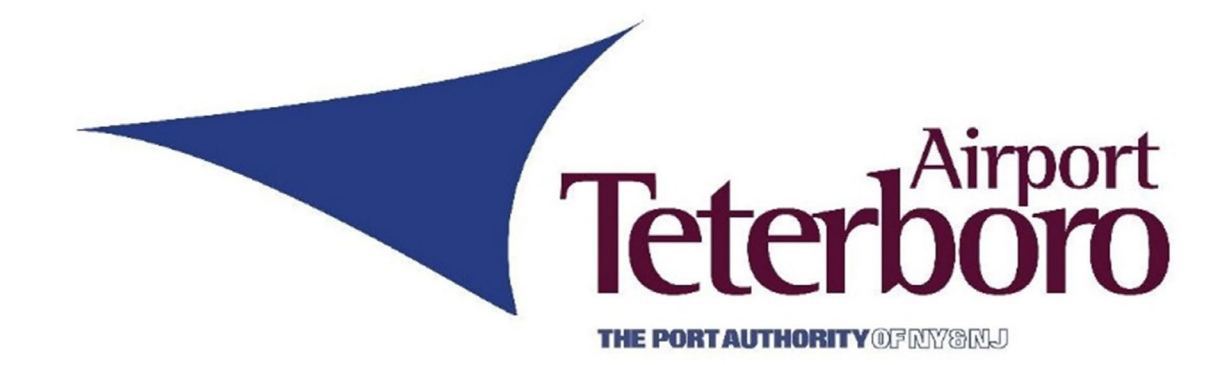

## Noise Office Update Gabe Andino

## Complaint Locations May 2025

Close-in Households (within 5-miles of TEB):

• 38 Households / 2,149 Complaints

Distant Households:

• 99 Households / 3,458 Complaints

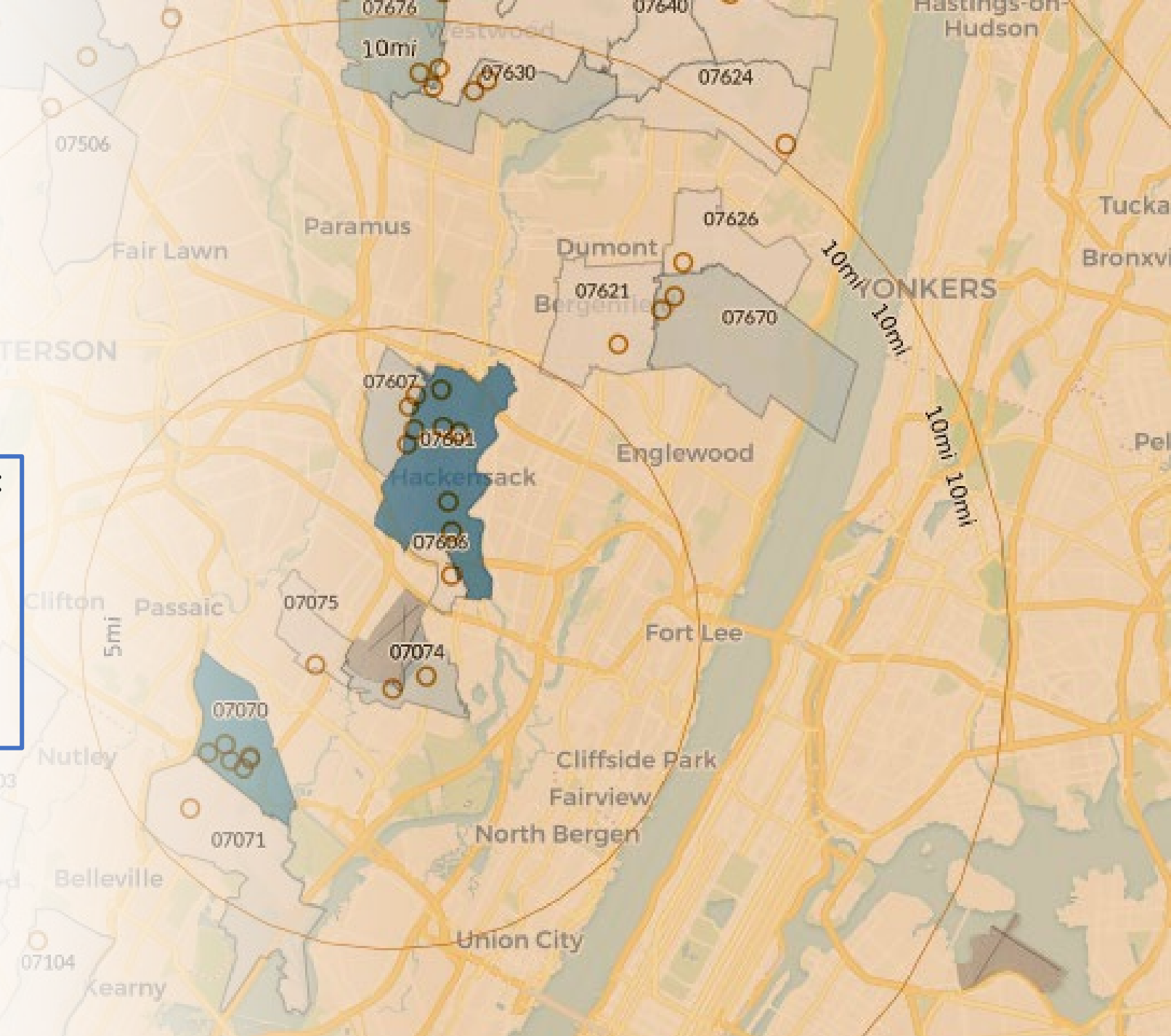

## May Noise Violations

#### Maximum Noise Levels:

#### <u>Runway 24:</u>

- 80 dB(A) Between the hours of 2200L and 0700L
- 90 dB(A) Between the hours of 0700L and 2200L

#### <u>Runway 01, 06, & 19:</u>

95 dB(A) All Hours

| Violation<br>Level | May<br>2025 | YTD<br>2025 | May<br>2024 | YTD<br>2024 |
|--------------------|-------------|-------------|-------------|-------------|
| First              | 9           | 26          | 4           | 23          |
| Second             | 0           | 2           | 1           | 3           |
| Third              | 0           | 0           | 0           | 0           |
| Warning            | 2           | 18          | 2           | 11          |

#### Quiet Hours Flight Operations Voluntary Restraint from Non-Essential Flight Ops 11:00 PM – 6:00 AM

| Month        | Quiet Hours<br>Aircraft<br>Movements | Total Aircraft<br>Movements | % of Total<br>Movements during<br>Quiet Hours |
|--------------|--------------------------------------|-----------------------------|-----------------------------------------------|
| May 2025     | 839                                  | 13,435                      | 6.24%                                         |
| May 2024     | 844                                  | 16,657                      | 5.06%                                         |
| 2025 YTD     | 3,494                                | 65,260                      | 5.35%                                         |
| 12 Month Avg | 786                                  | 15,477                      | 5.07%                                         |

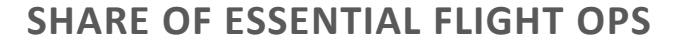

Essential Non-Essential

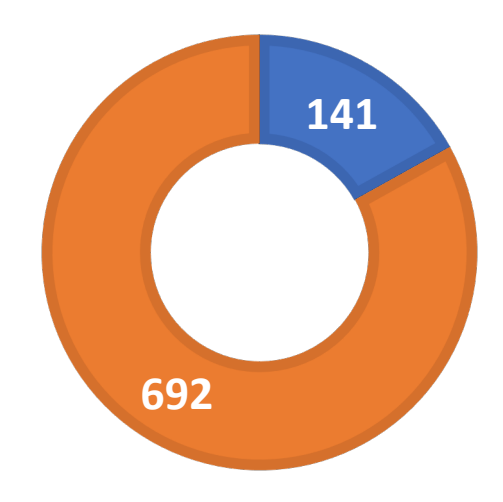

#### June 2025

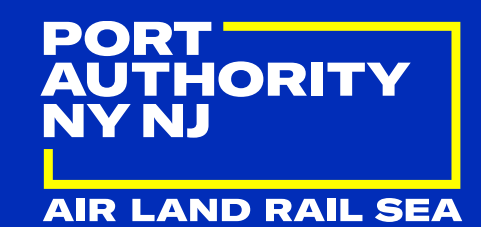

## **Michael Fiscus**

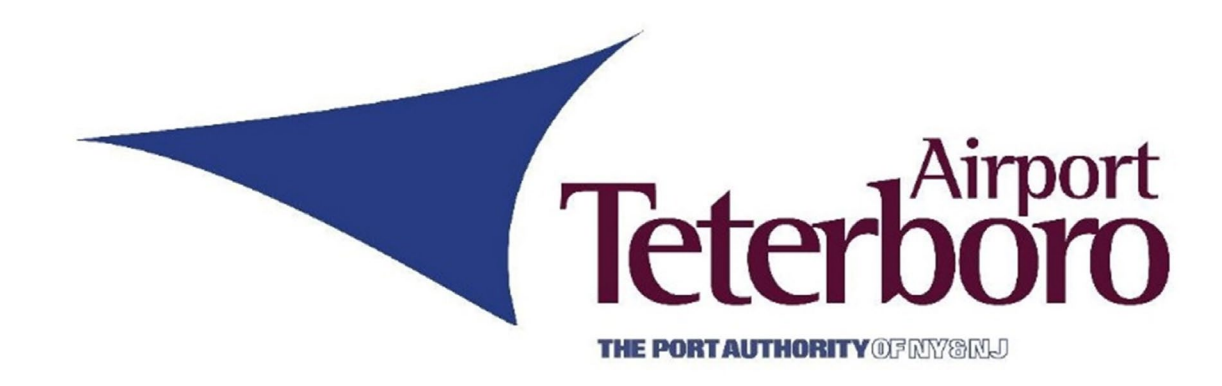

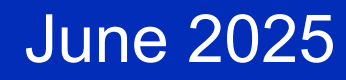

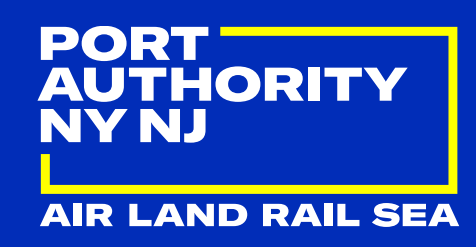

#### 2025 Teterboro Airport Community Benefit Fund Scholarship Awards:

#### **Recipient**

Luis Ferrer Gianluca Managano Thomas Cinque Luka Pozderski Janny Ramos Anika Antala Georgina Beirne Charles Groh

#### **High School**

Bogota Junior / Senior High School Hackensack High School Rutherford High School Hasbrouck Heights High School Ridgefield Park High School Secaucus High School Bergen Tech High School Becton Regional High School

June 2025

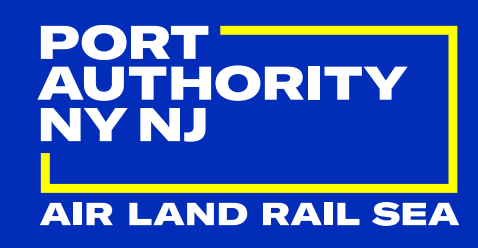

#### 2026 Teterboro Airport Community Benefit Scholarship Golf Classic is Tentatively Scheduled for:

## May 18, 2026

at Basking Ridge Country Club

Get Involved:

Foursomes

Various Sponsorship Opportunities Promotional Items for the Goodie Bag Door Prizes Silent Auction Items Monetary Gifts

# **Upcoming Meetings**

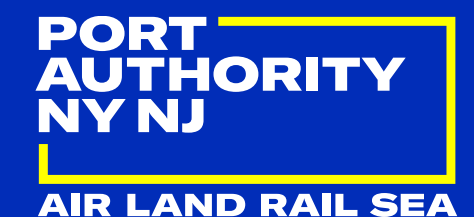

#### TUG Meeting – June 18, 2025 – 10:00AM

#### Manager's Meeting – July 9, 2025 – 10:30AM

PORT AUTHORITY NY NJ

# **Thank You!**

🕞 @panynj 🕑 @panynj 🞯 @panynj www.panynj.gov

**AIR LAND RAIL SEA**